# Doro 7070

Svenska

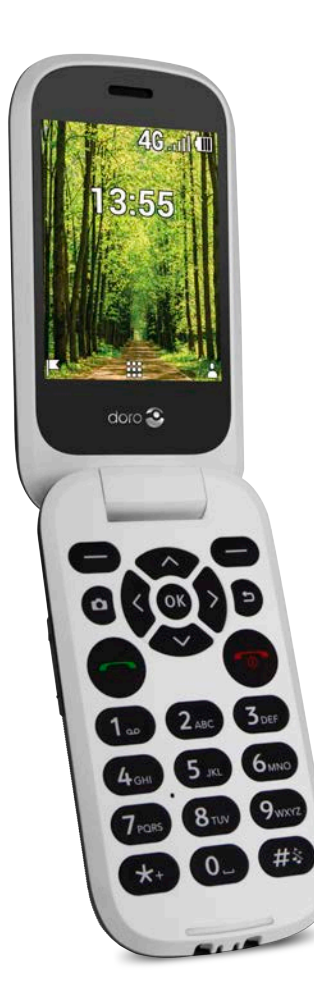

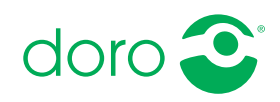

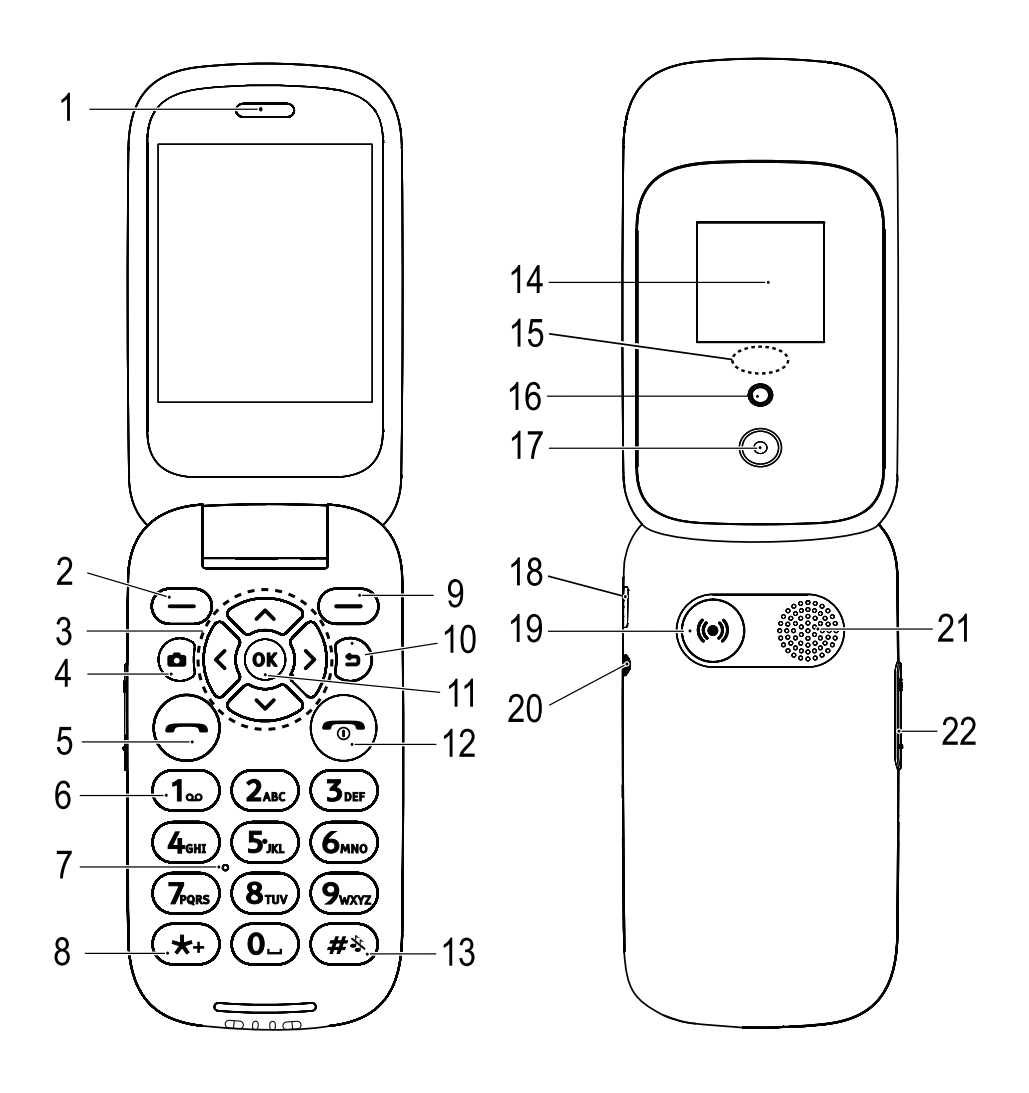

- 1. Högtalare
- 2. Vänster valknapp
- 3. Fyrvägsknappar för navigering
- 4. Genväg till kamera
- 5. Uppringningsknapp
- 6. Röstbrevlåda snabbval
- 7. Mikrofon
- 8. Utlandsprefix/symboler
- 9. Höger valknapp
- 10. Bakåtknapp
- 11. OK-knapp
- Avsluta samtal/Telefon på/ av
- 13. Inmatningsmetod/Tyst
- 14. Extern skärm

- Grönt Ijus = nytt meddelande/missat samtal Rött Ijus = låg batterinivå/ laddar
- 16. Kamerablixt och ficklampa
- 17. Kameralins
- 18. Uttag för laddare
- 19. Trygghetsknapp
- 20. Uttag för headset
- 21. Högtalare
- 22. Volymkontroll
- 23. Laddningsställ (valfritt)
- 24. Ett litet genomgående hål för att sätta in en snodd (valfritt)

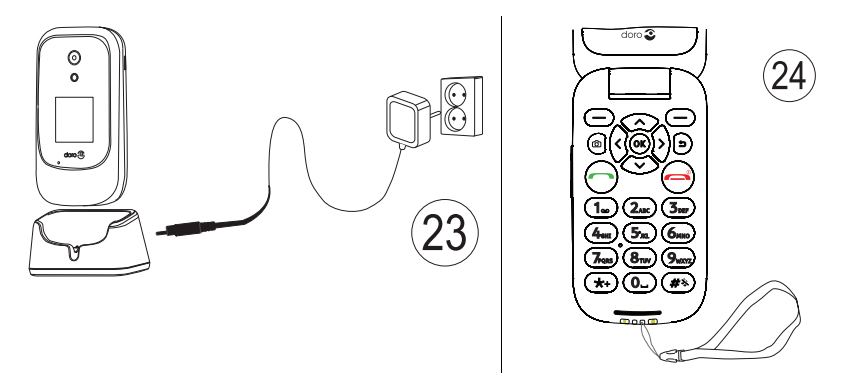

Obs! Alla illustrationer kanske inte visar den aktuella enheten korrekt.

Vilka delar som medföljer telefonen varierar beroende på vilken programvara och vilka tillbehör som finns tillgängliga i din region och/eller som erbjuds av din operatör. Ytterligare tillbehör hittar du hos din lokala Doroåterförsäljare. Medföljande tillbehör fungerar optimalt tillsammans med telefonen.

# Innehåll

| Gratulerar till utt köp                  | . 1 |
|------------------------------------------|-----|
| Komma igång                              | . 1 |
| Ta ut telefonen ur förpackningen         | . 1 |
| Sätta i SIM-kort, minneskort och batteri | . 1 |
| Ladda telefonen                          | . 3 |
| Spara energi                             | . 4 |
| Slå på och av telefonen                  | . 5 |
| Lära känna telefonen                     | . 5 |
| Hiälnfunktioner                          | . 5 |
| Startguiden                              | 5   |
| Extern display                           | . 6 |
| Telefonindikatorer                       | . 6 |
| Meddelandefält och statusfält            | . 6 |
| Beskrivningar i detta dokument           | . 7 |
| Grundläggande telefonfunktioner          | . 7 |
| Navigera i telefonen 🖨                   | . 9 |
| Skriva in text 🚍 1                       | 16  |
| Hörapparatskompatibel 1                  | 17  |
| Ansluta telefonen till en dator 1        | 18  |
| Samtal 1                                 | 19  |
| Ringa ett samtal 1                       | 19  |
| Ringa med hjälp av telefonboken 1        | 19  |
| Besvara ett samtal 1                     | 19  |
| Samtalsinformation 2                     | 20  |
| Samtalsalternativ 2                      | 20  |
| SOS-samtal 2                             | 20  |
| Samtalslogg 2                            | 21  |
| Kontakter 2                              | 21  |
| Lägga till en kontakt2                   | 21  |
| Hantera telefonbokskontakter 2           | 21  |
| Telefonboksinställningar 2               | 23  |
| ICE (In Case of Emergency) 🖤 2           | 25  |
| Trygghetsknapp                           | 26  |
| Ringa ett trygghetslarmsamtal            | 26  |
| Aktivering                               | 27  |
| Nummerlista                              | 27  |
| Aktivera textmeddelanden (SMS)2          | 27  |

| Positions-SMS                                             | 28 |
|-----------------------------------------------------------|----|
| Signaltyp                                                 | 28 |
| Meddelanden                                               | 29 |
| Skapa och skicka textmeddelanden (SMS)/bildmeddelanden    |    |
| (MMS)                                                     | 29 |
| Läsa och hantera meddelanden                              | 30 |
| Meddelandeinställningar                                   | 30 |
| Butik                                                     | 33 |
| Installera appar                                          | 33 |
| Avinstallera appar                                        | 33 |
| Google Appar                                              | 34 |
| Googles röstassistent <table-cell-rows></table-cell-rows> | 34 |
| Maps                                                      | 35 |
| Google                                                    | 35 |
| YouTube                                                   | 35 |
| Facebook                                                  | 35 |
| Media                                                     | 35 |
| Galleri                                                   | 35 |
| Musik                                                     | 36 |
| Video                                                     | 36 |
| Ljudinspelaren                                            | 37 |
| FM-radio                                                  | 37 |
| WhatsApp                                                  | 38 |
| E-post                                                    | 38 |
| Skapa och skicka e-post                                   | 38 |
| E-postinställningar                                       | 41 |
| Appar                                                     | 42 |
| Hjälpredor                                                | 42 |
| Väckarklocka                                              | 42 |
| Kalender                                                  | 44 |
| Miniräknare                                               | 44 |
| Anteckningar                                              | 45 |
| Filhanteraren                                             | 45 |

| Webbläsare                                     | 45 |
|------------------------------------------------|----|
| Kamera                                         | 46 |
| Weather                                        | 47 |
| Inställningar                                  | 47 |
| Personlig anpassning                           | 47 |
| Nätverk & anslutningsbarhet                    | 53 |
| Samtalsinställningar                           | 62 |
| Integritet & säkerhet                          | 64 |
| Trygghetslarm                                  | 68 |
| Lagring                                        | 68 |
| Enhet                                          | 69 |
| Övriga funktioner                              | 72 |
| Informationssymboler på displayen              | 72 |
| Displaysymboler                                | 72 |
| Säkerhetsinstruktioner                         | 72 |
| Nätverkstjänster och kostnader                 | 73 |
| Användningsområde                              | 73 |
| Medicinsk utrustning                           | 73 |
| Områden med explosionsrisk                     | 73 |
| Litiumjonbatteri                               | 74 |
| Skydda hörseln                                 | 74 |
| Nödsamtal                                      | 74 |
| GPS/platsbaserade funktioner                   | 74 |
| Fordon                                         | 75 |
| Skydda dina personliga uppgifter               | 75 |
| Skadlig programvara och virus                  | 75 |
| Skötsel och underhåll                          | 76 |
| Garanti                                        | 77 |
| Specifikationer                                | 77 |
| Copyright och andra meddelanden                | 78 |
| Kompatibilitet med hörapparater                | 79 |
| Specifik absorptionsnivå (SAR)                 | 80 |
| Korrekt kassering av produkten                 | 81 |
| Korrekt kassering av batterier i denna produkt | 81 |
| Försäkran om överensstämmelse                  | 81 |

## Gratulerar till ditt köp

Använd sociala medier och andra appar och ring enkelt, skicka videomeddelanden och dela foton tack vare högkontrastknappar med stort avstånd och en stor 2,8 tums skärm. Mer information om tillbehör och andra Doroprodukter hittar du på <u>www.doro.com</u>.

# Komma igång

När du har fått telefonen måste du konfigurera den innan du kan använda den.

Tips: Glöm inte att ta bort skärmskyddet i plast.

## Ta ut telefonen ur förpackningen

Det första steget är att packa upp telefonen och se vilka artiklar och vilken utrustning som ingår i leveransen. Se till att läsa igenom handboken så att du bekantar dig med utrustningen och basfunktionerna.

- Vilka artiklar som medföljer telefonen och vilka tillbehör som finns tillgängliga kan variera beroende på region och operatör.
- De artiklar som medföljer är framtagna för denna enhet och är kanske inte kompatibla med andra enheter.
- Utseende och specifikationer kan ändras utan föregående meddelande.
- Du kan köpa ytterligare tillbehör hos din lokala Doro-återförsäljare.
- Se till att alla tillbehör är kompatibla med enheten innan du köper dem.
- Använd endast batterier, laddare och tillbehör som har godkänts för användning med den aktuella modellen. Det kan vara farligt att ansluta andra tillbehör, och dessutom kan telefonens typgodkännande och garanti bli ogiltiga.
- Tillgången på tillbehör kan ändras och beror på tillgängligheten hos tillverkarna. Mer information om tillgängliga tillbehör finns på Doros webbplats.

# Sätta i SIM-kort, minneskort och batteri

Hållaren för SIM-kortet och minneskortet finns i batterifacket.

**Tips:** Var försiktig så att du inte skrapar metallkontakterna på korten när du sätter i dem i korthållarna.

#### Ta bort batteriluckan

#### VIKTIGT!

Stäng av telefonen och koppla ur laddaren innan du tar bort batteriluckan.

#### VIKTIGT!

Var försiktig så att du inte skadar naglarna när du tar bort batteriluckan. Böj eller vrid inte batteriluckan mer än nödvändigt eftersom den kan skadas.

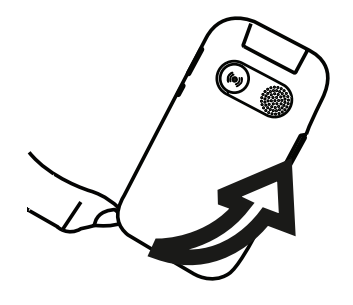

#### Sätt i SIM-kortet

#### VIKTIGT!

Sätt i micro-SIM(3FF)-kortet genom att försiktigt skjuta in det i SIM-korthållaren. Se till att kontakterna på SIM-kortet är vända inåt och att det avklippta hörnet pekar nedåt som på bilden. Var försiktig så att du inte skrapar eller böjer kontakterna på SIM-kortet. Om du har problem att ta bort/byta ut SIM-kortet kan du använda tejp på de exponerade delarna av SIM-kortet för att dra ut det.

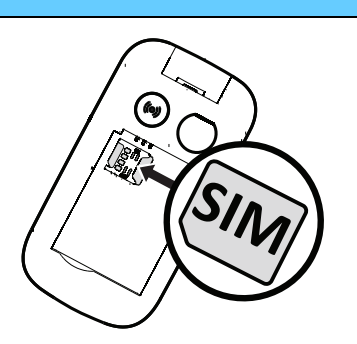

I den här telefonen kan **micro-SIM-kort** och **3FF** användas. Om inkompatibla SIM-kort används kan detta skada kortet och telefonen samt de data som sparats på kortet.

#### Sätt in ett minneskort (tillval):

#### VIKTIGT!

Använd bara minneskort som är kompatibla med den här telefonen. Kompatibla korttyper är **microSD**, **microSDHC**.

Inkompatibla kort kan skada själva kortet, telefonen och de data som sparats på kortet.

**Tips:** Var försiktig så att du inte skrapar eller böjer kontakterna på minneskortet eller SIMkortet när du sätter i dem i hållarna.

Du kan även sätta i ett valfritt minneskort. Se till att kontakterna på minneskortet är vända åt det håll som bilden visar. Ta ut minneskortet: leta reda på den lilla kanten på den exponerade änden av minneskortet. Placera fingernageln vid kanten och dra försiktigt ut kortet. Se *Lagring*, s.68 för mer information.

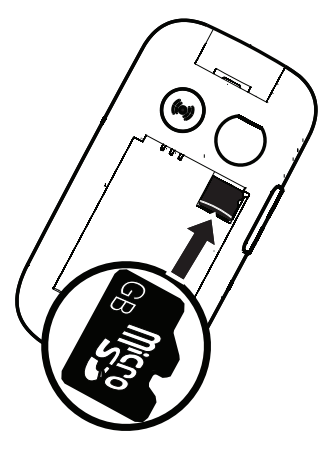

#### Sätt i batteriet

Sätt i batteriet genom att skjuta in det i batterifacket med kontakterna vända uppåt till vänster. Sätt tillbaka luckan på baksidan.

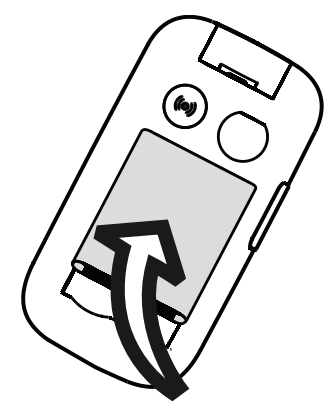

## Ladda telefonen

Även om det är möjligt att telefonen levereras med tillräcklig batterikraft för att kunna sättas på rekommenderar vi att du laddar enheten helt innan du använder den.

# ▲ OBSERVERA

Använd endast batterier, laddare och tillbehör som har godkänts för användning med den aktuella modellen. Det kan vara farligt att använda tillbehör som inte är godkända, och det kan dessutom göra telefonens typgodkännande och garanti ogiltiga.

#### Använda vägguttag för att ladda telefonen

- 1. Anslut USB-kabelns mindre ände till telefonens laddningsuttag C.
- 2. Sätt i den större änden av kabeln i USB-laddaren.
- 3. Anslut strömadaptern till ett vägguttag.

#### Använda laddstation för att ladda telefonen (valfritt)

- 1. Anslut USB-laddkabelns mindre ände till laddningsstationen. Placera telefonen i laddningsstationen.
- 2. Sätt i den stora änden av kabeln i strömadaptern.
- 3. Anslut strömadaptern till ett vägguttag.

#### Använda dator eller annan strömkälla för att ladda telefonen

- 1. Anslut USB-laddkabelns mindre ände till telefonen.
- 2. Sätt i kabelns större ände i datorns USB-port.

**Obs!** Normalt går det snabbare att ladda telefonen om den kopplas direkt till ett vägguttag.

Om telefonen stängs av under laddning fortsätter den att laddas. Tryck r för att visa laddningsstatus.

# Spara energi

Dra ur kontakten till laddaren ur vägguttaget när batteriet är fulladdat och du har kopplat ur laddaren från vägguttaget. För att spara energi stängs skärmen av efter ett tag. Tryck på valfri knapp för att starta den igen. Batteriet når inte full kapacitet förrän det har laddats 3–4 gånger. Batterier blir sämre ju äldre de är, vilket innebär att kapaciteten för samtals- och standbytid minskar vid normal användning. Vid längre drift kan enheten kännas varm. I de flesta fall är detta normalt.

# Slå på och av telefonen

- Håll in r för att slå på eller av telefonen. Tryck på Välj för att Stäng av.
- Om SIM-kortet är giltigt men skyddat med en PIN-kod (Personal Identification Number) visas PIN-kod för SIM-kort. Ange PIN-koden och tryck på Klar. Radera genom att trycka på Ta bort ( i knappsatsens övre högra hörn).

**Obs!** Kontakta din tjänsteleverantör om du inte fick någon PIN- eller PUKkod med ditt SIM-kort.

**# försök kvar** visar antalet försök du har kvar för att ange PIN-koden. När inga försök återstår visas **SIM-kortet är låst.**. SIM-kortet måste då låsas upp med hjälp av PUK-koden (Personal Unblocking Key).

- 1. Tryck på Ange PUK för att:
  - Ange **PUK-kod**.
  - Skapa PIN (måste innehålla 4 till 8 siffror).
  - Bekräfta din nya pinkod.
- 2. Bekräfta med Klar.

# Lära känna telefonen

# Hjälpfunktioner

Syn

Symbolerna nedan hjälper dig att läsa hjälpavsnitten i handboken.

| C | Hörsel |
|---|--------|

| Ĩ | Hantering |
|---|-----------|
| • | Säkerhet  |

# Startguiden

När du startar telefonen första gången kan du använda Startguiden för att göra vissa grundinställningar.

• Tryck på **Nästa** för att behålla en inställning och gå till nästa inställningsalternativ. Tryck på **Välj** för att göra ändringar.

Standardspråket bestäms av SIM-kortet.

Tips: Sätt igång startguiden när som helst. Från standbyläget trycker du på Inställningar → Personlig anpassning → Startguiden.

#### Easy mode

I Startguiden kan du välja mellan ett traditionellt menygränssnitt och "Easy mode", vilket är Doros mycket intuitiva och åtgärdsbaserade gränssnitt som gör det otroligt enkelt att hitta i telefonen. Manualen är baserad på att det traditionella menygränssnittet används, med steg-för-steg-anvisningar. Se *Navigera i telefonen* (=), s.9 för en kort beskrivning av "Easy mode", den åtgärdsbaserade menyn. Se *Navigeringsläge*, s.50 för information om hur du byter mellan menylägena.

# Extern display

På den externa displayen visas tid, ett antal statusindikatorer och meddelanden om inkommande samtal. På den externa displayen kan bara svartvita tecken visas. Om den externa displayen stängs av trycker du på någon av sidoknapparna **+/-** tills den startas igen.

# Telefonindikatorer

Lampor på telefonlocket:

- Grönt ljus när du har ett nytt meddelande eller har missat ett samtal.
- Rött ljus när batteriet håller på att ta slut och under laddning.

# Meddelandefält och statusfält

Längst upp till vänster på huvudskärmen kan du se om det finns några meddelanden. Siffran visar hur många meddelanden du har.

- Om du vill titta på meddelandena trycker du på vänster valknapp .
- Tryck på **Avvisa** för att stänga vart och ett av meddelandena.

**Obs!** Du raderar inte själva objektet, bara meddelandet.

#### VIKTIGT!

När det finns ny systemprogramvara tillgänglig skickas ett meddelande. Välj för att påbörja nedladdningen. Nedladdningstiden kan variera beroende på internetanslutningen. Vi rekommenderar att du alltid uppdaterar enheten till den senaste versionen av programvaran för bästa prestanda och de senaste förbättringarna. Under uppdateringen kan du inte använda telefonen – inte ens för att ringa nödsamtal. Alla kontakter, bilder, inställningar osv. kommer att finnas kvar i telefonen, men vi rekommenderar att du regelbundet säkerhetskopierar telefonen. Avbryt inte uppdateringsprocessen. Se *Enhetsinformation*, s.69 för mer information. Du behöver ha en fungerande dataanslutning för att kunna genomföra uppdateringen med hjälp av FOTA-tjänsten (firmware overthe-air). Se *Mobilt nätverk och data*, s.53 eller *Wi-Fi*, s.57 för information om hur du aktiverar en dataanslutning.

Överst på huvudskärmen till höger kan du se statussymbolerna, som nätverkssignalstyrka, batterinivå, Bluetooth-aktivitet och mer.

# Beskrivningar i detta dokument

Beskrivningarna i det här dokumentet är baserade på dina telefoninställningar vid inköpstillfället. Instruktionerna startar normalt från startskärmen. Tryck på för att komma till startskärmen. Vissa beskrivningar är förenklade.

Pilen (→) står för nästa åtgärd i steg-för-steg-anvisningarna.

# Grundläggande telefonfunktioner

#### Samtal **\_\_\_\_**:

- Ringa upp ett nummer eller svara på inkommande samtal.
- Öppna samtalslistan.

## Avsluta samtal/Telefon på och av 🚗:

- Avsluta samtal eller återgå till startskärmen.
- Tryck länge för att slå på/av telefonen.

## Trygghetslarm (•):

Tryck för att ringa ett trygghetslarmsamtal.

## Tillbaka ᠫ:

Återgå till föregående skärm.

## Kamera 🗅:

Tryck för att starta kamera-appen och ta ett foto eller spela in en film.

## Valknappar 😑:

Valknapparna har flera funktioner. Den aktuella funktionen visas ovanför valknappen på skärmen. Under ett samtal ger valknapparna tillgång till ytterligare funktioner.

#### Navigeringsknappar 🕞

 (A) Använd fyrvägsknapparna för att navigera uppåt och nedåt samt åt vänster och höger.

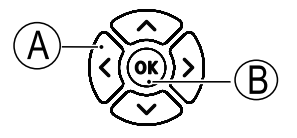

• (B) Använd **OK** för att öppna **IIII** -menyn och för att bekräfta åtgärder.

#### Standby (viloläge)

När telefonen är igång utan att några siffror har knappats in befinner den sig i standby-läge.

- Tryck på 🦛 för att återgå till viloläge.
- Tryck på den vänstra valknappen (!) för att öppna eventuella meddelanden.
- Tryck på den högra valknappen → (♥) för att öppna tjänsten 
  Googles röstassistent. Se Googles röstassistent 
  s.34.

Tips: Tryck **res** för att återgå till standby-läget.

#### Genvägar

Från startskärmen:

- Tryck på för att komma åt några viktiga funktioner, som Ficklampa, Wi-Fi, Flygplansläge, Mobildata, Bluetooth eller Vibrera.
- Tryck på för att komma åt dina installerade appar.

**Obs!** Ficklampan gör slut på batteriet mycket snabbt. Kom ihåg att stänga av ficklampan efter användning.

## Volymknappar +/-

• Under ett pågående samtal används volymknapparna för att justera samtalsvolymen.

#### ▲ OBSERVERA

Tryck **Alternativ** för att **Aktivera Boost-volym** eller **Avaktivera Boost-volym**. **Aktivera Boost-volym** kan vara mycket hög, så var försiktig så att du inte får hörselskador.

 Från viloläge kan du ställa in vibreringsläge för telefonen: Håll ned # tills telefonen vibrerar och **K** visas.

Se även *Volym*  $\mathbb{C}$ , s.47 för mer information.

**Obs!** Om du använder hörapparat eller har svårt att höra samtal i bullriga miljöer kan du justera telefonens ljudinställningar, se *Ljudinställningar*  $\mathbb{C}$ , s.47.

#### Vibrera

Vibrera är en fast profil med Knappljud, Meddelandeton och Ringsignaler avaktiverade, medan kalenderhändelser och Väckarklocka är oförändrade.

• Håll in genvägsknappen **#** för att aktivera eller avaktivera vibreringsläge.

#### Headset

När ett headset ansluts till telefonen kopplas telefonens inbyggda mikrofon automatiskt ifrån. Använd svarsknappen på headsetsladden (om en sådan knapp finns) för att svara på och avsluta samtalet.

## 🔥 OBSERVERA

Att använda ett headset på hög volym kan skada din hörsel. Justera volymen försiktigt när du använder ett headset.

# Navigera i telefonen 🕞

Du kan välja mellan ett traditionellt menygränssnitt och "Easy mode", vilket är Doros mycket intuitiva och åtgärdsbaserade gränssnitt som gör navigeringen i telefonen otroligt enkelt. Manualen är baserad på att det traditionella menygränssnittet används, med steg-för-steg-anvisningar, men följande kapitel beskriver "Easy mode", den åtgärdsbaserade menyn, i korthet. Se *Navigeringsläge*, s.50 för information om hur du byter mellan menylägena.

## Åtgärder i Easy mode

"Easy mode" är Doros unika, åtgärdsbaserade telefonmeny som hjälper dig att hitta rätt i telefonen genom att bara fråga dig själv "Vad vill jag göra?"

Tänk dig att du vill skicka ett e-postmeddelande till en kontakt som finns i din kontaktlista.

- 1. Tryck på knappen **Skicka**. Du får frågan **Vad?**, och svarar genom att välja **Ett e-postmeddelande**.
- 2. Du får frågan Till vem?, och svarar genom att välja En kontakt.
- 3. Välj en kontakt.
- 4. Ange ämne.
- 5. Skriv ditt e-postmeddelande.
- 6. Tryck på Alternativ för fler alternativ.
- 7. När du är klar trycker du **Skicka**.

# 💪 Ring

För att ringa någon.

- **Ett nummer** för att slå ett telefonnummer, se Samtal, s.19.
- **En kontakt** för att ringa ett samtal från kontaktlistan. Mer information finns i *Kontakter*, s.21.
- Från historik för att ringa ett nummer i samtalslistan, se Samtalslogg,
  s.21
- Min röstbrevlåda för att ringa din telefonsvarare, se även Ställ in Röstbrevlåda, s.64.

Du kan även hitta föreslagna kontakter baserat på den person du ringer till eller den person som ringer till dig oftast.

#### 坐 Visa

För att se och visa innehåll och appar du använder oftast.

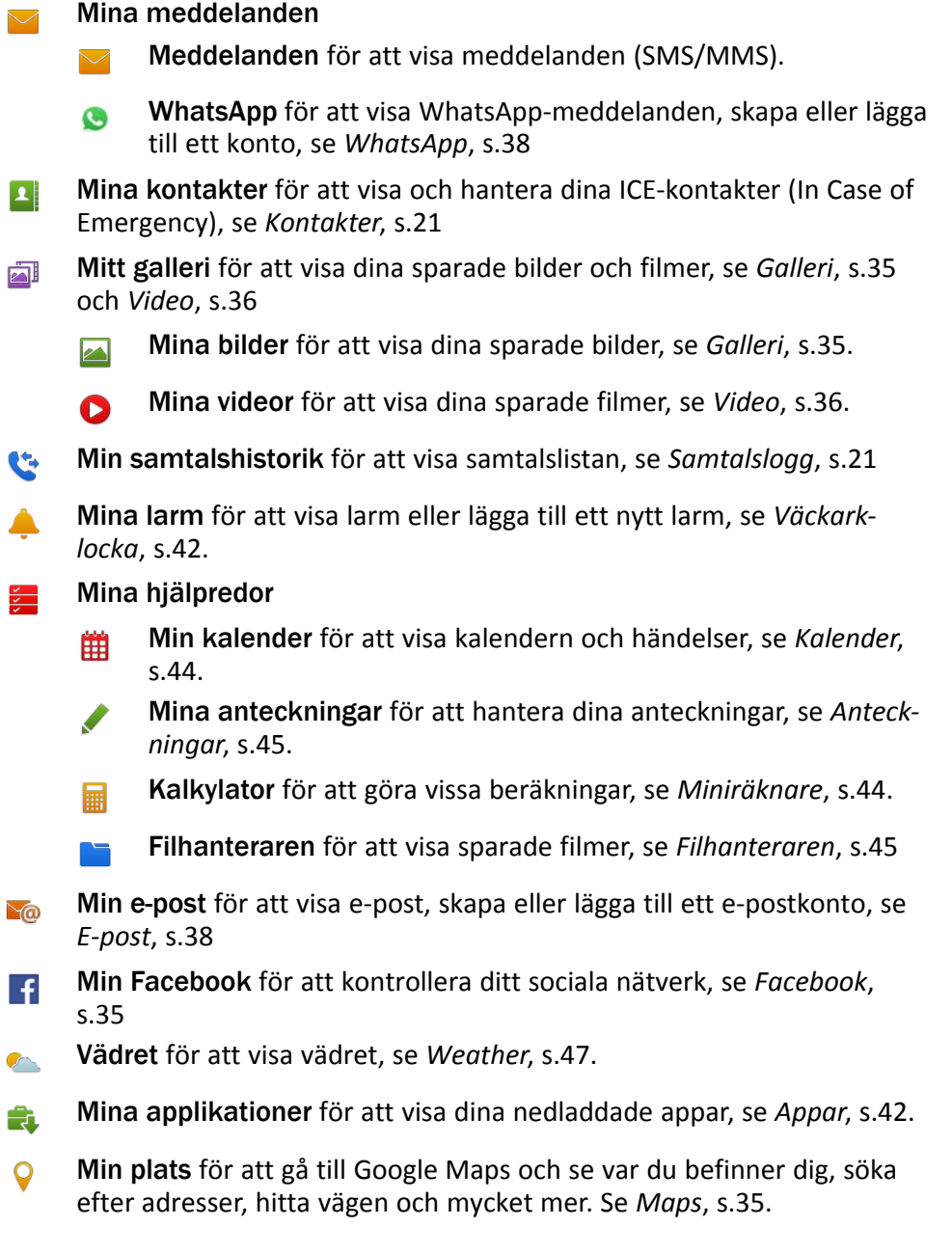

# 🛹 Skicka

För att skicka och dela SMS, e-post, bilder och annat från din telefon.

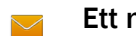

- Ett meddelande
  - Meddelande för att skicka textmeddelanden (SMS), bildmeddelanden (MMS), se Skapa och skicka textmeddelanden (SMS)/bildmeddelanden (MMS), s.29.
  - WhatsApp för att skicka WhatsApp-meddelanden, se WhatsApp, s.38.
- Ett e-postmeddelande för att skicka ett e-postmeddelande, se Skapa och skicka e-post, s.38.
- **En bild** för att skicka en bild eller video. För att visa sparade bilder och videor, se *Galleri*, s.35
- Ett kontaktkort för att skicka en kontakt.
- En anteckning för att skicka en anteckning, se Anteckningar, s.45.
- Min plats för att skicka din nuvarande position.
- Ett inspelat ljud för att spela in och skicka ett inspelat ljud, se Ljudinspelaren, s.37.

Du kan även hitta föreslagna kontakter baserat på den person du skickar meddelanden till oftast.

# 🔍 Sök

För att söka efter information på internet, ta reda på hur du hittar till en viss plats eller hitta något på telefonen.

- Min webbläsare för att söka på internet, se Webbläsare, s.45.
- En adress för att söka efter en adress, en plats eller hur du ska ta dig från den plats du befinner dig på.
- **Något i min telefon** för att söka efter filer, bilder, kontakter eller annat i din telefon.

## 🗄 Lägg till

För att lägga till nya kontakter, anteckningar, larm, händelser osv.

- **En kontakt** för att skapa en ny kontakt, se Lägga till en kontakt, s.21.
- **Ett larm** för att ställa in larm eller påminnelser, se Väckarklocka, s.42.
- En händelse för att lägga in en händelse och få en påminnelse när den startar, se Kalender, s.44.
- En anteckning för att skriva en anteckning, se Anteckningar, s.45.
- **Röstinspelning** för att spela in och skicka ett inspelat ljud, se *Ljudinspelaren*, s.37.
- **En applikation** för att lägga till nya appar, se *Butik*, s.33.
- **№** Min ICE information, se ICE (In Case of Emergency) **♥**, s.25.

## 🔯 Ta en bild

Dokumentera en händelse med en bild eller video.

- **En bild** för att ta bilder, se *Kamera*, s.46.
- 0
- En video för att spela in en video, se Kamera, s.46.

# 🕏 Upptäck

För att hitta appar, utforska telefonen, platser i närheten av dig eller något på internet.

- **Nya applikationer** för att visa dina appar och lägga till nya appar, se *Butik*, s.33.
- Min telefon för att få veta mer om telefonens grundläggande funktioner.
- **I min närhet** för att hitta praktiska platser i närheten, se *Maps*, s.35.
- Min webbläsare för att söka på internet, se Webbläsare, s.45.

# 😡 Lyssna

För att lyssna på radio, din egen musik eller lyssna av din telefonsvarare.

- **På radion** för att lyssna på radio, se *FM-radio*, s.37.
- På musik för att söka bland och lyssna på den musik du laddat ned, se Musik, s.36.
- På inspelat ljud för att söka bland och lyssna på ljud som du spelat in, se Ljudinspelaren, s.37.
- På min röstbrevlåda för att lyssna på de svarsmeddelanden (ett eller flera) du använder för din telefonsvarare och lyssna på dina meddelanden, se Ställ in Röstbrevlåda, s.64.

# 🗡 Ställ in

För att hantera inställningarna på din telefon.

Se *Navigeringsläge*, s.50 för information om hur du byter mellan menylägena.

# Skriva in text 🕞

## Skriva text manuellt

#### Välj tecken

Tryck upprepade gånger på en sifferknapp tills önskat tecken visas.
 Vänta ett par sekunder innan du skriver in nästa tecken. Tryck på Radera för att radera tecken.

## Specialtecken

- 1. Tryck på \star för att visa en lista med specialtecken.
- 2. Välj det tecken du vill ha med **fyrvägsknapparna** och tryck på **Välj** att skriva tecknet.

#### Flytta markören i texten

• Använd fyrvägsknapparna för att flytta markören i texten.

#### Versaler, gemener, siffror och ordförslag

• Tryck på **#** för att välja mellan versaler, gemener, siffror och ordförslag. Se *Inmatningsläge*, s.17.

## Ändra inmatningsspråk

• Håll in **#** för att ändra inmatningsspråk. För att kunna ändra inmatningsspråk måste du ha fler än ett inmatningsspråk aktiverat. Se *Skriftspråk*, s.51 för att se hur man aktiverar fler inmatningsspråk.

## Skriva in text med ordboksförslag

På vissa språk kan du använda inmatningsmetoden ordboksförslag som använder en ordbok för att föreslå ord.

 Tryck en gång på varje knapp, även om tecknet som visas inte är det önskade. Ordboken föreslår ord baserat på de knappar som du har tryckt på.

## Exempel

- 1. Tryck **3**, **7**, **3**, **3** för att skriva ordet "Fred". Skriv färdigt ordet innan du väljer bland förslagen.
- 2. Använd **fyrvägsknapparna** för att flytta markören för att visa föreslagna ord.
- Tryck på **OK** och fortsätt med nästa ord.
  Du kan även trycka på **O** för att gå vidare till nästa ord.
- 4. Om inget av de föreslagna orden är det korrekta använder du istället manuellt inskrivningsläge.

**Obs!** Se *Skriftspråk*, s.51 och *Inmatningsmetoder*, s.52 för mer information.

## Inmatningsläge

• Tryck **#** för att ändra inskrivningsläge. Ikonen längst upp till vänster i displayen anger vilket inskrivningsläge som används.

| <i>I_</i> | Ordboksfunktion  |
|-----------|------------------|
| Abc       | Inledande versal |
| ABC       | VERSALER         |
| abc       | gemener          |
| 123       | Siffror          |

# Hörapparatskompatibel

Denna telefon är kompatibel med hörapparater. Kompatibilitet med hörapparater är ingen garanti för att en specifik hörapparat fungerar tillsammans med en specifik telefon. Mobiltelefoner innehåller radiosändare som kan störa en hörapparats funktion. Denna telefon har testats för användning med hörapparater i samband med vissa av de trådlösa tekniker som används av telefonen, men det kan finnas vissa nyare trådlösa tekniker som ännu inte har testats för användning med hörapparater. För att säkerställa att en viss hörapparat fungerar bra tillsammans med denna telefon ska du testa att använda dem tillsammans innan du genomför ett köp.

Standarden för hörapparatskompatibilitet innehåller två typer av klassificeringar:

- M: om du vill använda din hörapparat i detta läge ska du se till så att din hörapparat är inställd på "M-läge" eller akustiskt kopplingsläge och hålla telefonluren nära hörapparatens inbyggda mikrofon. För att uppnå bästa möjliga resultat ska du prova att använda telefonen i olika lägen i förhållande till din hörapparat – håll exempelvis luren strax ovanför örat. Det kan ge bättre resultat om du har en hörapparat vars mikrofon sitter bakom örat.
- T: om du vill använda din hörapparat i detta läge ska du se till så att din hörapparat är inställd på "T-läge" eller teleslingkopplingsläge (alla hörapparater har inte detta läge). För att uppnå bästa möjliga resultat ska du prova att använda telefonen i olika lägen i förhållande till din hörapparat – håll exempelvis luren strax under eller framför örat för att se om resultatet förbättras.

Se även *Ljudinställningar*  $\mathbb{C}$ , s.47 för information om hur du kan justera ljudinställningarna.

# Ansluta telefonen till en dator

Anslut telefonen till en dator för att föra över bilder, musik och andra typer av filer. Allt du behöver göra är att koppla en USB-kabel mellan telefonen och datorn. I din dators filhanterare kan du dra och släppa innehåll mellan telefonen och datorn.

**Obs!** Visst upphovsrättsskyddat material kanske inte går att överföra. USB-lagring medger att en dator ansluten med USB-kabel kan komma åt filer på telefonen, men detta kan avaktiveras. Se *Lagring*, s.68

Aktivering av USB-lagring gör att en dator eller enhet som är ansluten med USB-kabel kan komma åt filer på denna telefon.

#### Dra och släpp innehåll mellan telefonen och datorn

- 1. Anslut din telefon till en dator med hjälp av en USB-kabel.
- 2. Vänta tills telefonen eller minneskortet dyker upp som en extern disk i filhanteraren.

3. Dra och släpp utvalda filer mellan telefonen och datorn.

**Obs!** Du kan föra över filer med hjälp av en USB-kabel på de flesta telefoner och operativsystem med stöd för USB-masslagringsgränssnitt.

#### Ta ut USB-kabeln på ett säkert sätt

- 1. Se till så att du använder säker borttagning av maskinvara.
- 2. Koppla från USB-kabeln.

**Obs!** Datoranvisningar kan variera beroende på vilket operativsystem du har. Se dokumentationen för din dators operativsystem för mer information.

## Samtal

# Ringa ett samtal

- 1. Ange telefonnummer inklusive riktnummer. Radera med **Ta bort**.
- 2. Tryck **r** för att ringa.
- 3. Tryck r för att avsluta samtalet.

**Tips:** Utlandssamtal fungerar bäst med ett + före landskoden. Tryck på **\*** två gånger för att infoga utlandsprefixet +.

# Ringa med hjälp av telefonboken

- 1. Tryck **Ⅲ Meny** → Kontakter.
- 2. Använd ✓/▲ för att bläddra i telefonboken, eller snabbsök genom att trycka på den knapp som motsvarar första bokstaven i posten.
- 4. Tryck **r** för att avbryta samtalet.

## Besvara ett samtal

1. Öppna telefonen för att svara.

**Tips:** Håll in **+**/**–** för att tillfälligt stänga av ringsignalen utan att öppna telefonen.

För att besvara ett inkommande samtal genom att fälla ut luckan, se *Svarsläge*, s.62.

Tryck mystäng telefonen för att avvisa samtalet direkt (upptagetsignal).

2. Tryck **r** för att avsluta samtalet.

# Samtalsinformation

Under ett samtal visas det uppringda eller inkommande telefonnumret samt information om hur länge samtalet har pågått. Om den uppringande parten har skyddat nummer visas **Okänt**.

## Samtalsalternativ

Under ett samtal ger valknapparna ( ) tillgång till ytterligare funktioner. Valknapparna kan ha flera funktioner. Den aktuella funktionen visas ovanför valknappen på displayen.

#### Mik. av

Tryck **Mik. av** för att avaktivera mikrofonen. Tryck **Mik. på** för att återaktivera mikrofonen.

#### Alternativ

- Aktivera Boost-volym / Avaktivera Boost-volym. Aktivera Boost-volym kan vara mycket hög, så var försiktig så att du inte får hörselskador.
- Aktivera högtalaren för att aktivera högtalarläge. Tala tydligt in i mikrofonen på maximalt 1 m avstånd. Tryck Inaktivera högtalaren för att återgå till normalt läge.

**Obs!** Starka bakgrundsljud (musik osv.) kan försämra ljudkvaliteten.

- Lägg till samtal för att ringa upp ett annat nummer. När den andra parten är ansluten kan du Byt samtal och Koppla ihop samtal.
- **Parkera samtal/Återuppta samtal** för att parkera/återuppta aktuellt samtal.

Obs! För inställningar som rör telefonsamtal, se Samtalsinställningar, s.62

# SOS-samtal

Så länge telefonen är påslagen kan du ringa ett nödsamtal genom att ange 112 (eller annat lokalt nödnummer) följt av **m**.

Vissa operatörer accepterar nödsamtal utan giltigt SIM-kort. Kontakta din operatör för mer information.

# Samtalslogg

Besvarade, missade och utgående samtal sparas i en gemensam samtalslista. Om flera samtal är kopplade till samma nummer lagras endast det senaste samtalet.

1. Tryck 🦳.

Alternativt tryck **III Meny** → Samtalslogg.

- 2. Samtal visas på följande sätt beroende på samtalstyp:
  - Ľ Ľ Ľ×

Inkommande samtal Utgående samtal

Missat samtal

- 3. Välj önskad post och tryck **m** för att ringa upp, eller **Alternativ**:
  - Samtalsinformation för att visa detaljer för det valda samtalet.
  - Skicka meddelande f
     ör att skicka ett SMS.
  - Skapa ny kontakt för att spara numret till en ny kontakt.
  - Lägg till i befintlig kontakt för att lägga till numret i en befintlig kontakt.
  - Radera samtalsloggen för att radera poster i samtalslistan.
    Tryck Välj för varje post du vill ta bort och bekräfta med Ta bort.

# Kontakter

# Lägga till en kontakt

- 1. Tryck  $\blacksquare$  Meny  $\rightarrow$  Kontakter  $\rightarrow$  Ny.
- 2. Ange **Förnamn**, **Efternamn**, **Mobiltelefon** och **E-post** för kontakten. Radera med **Radera**.
- 3. Tryck Alternativ för att visa fler alternativ.
- 4. Tryck Spara.

**Tips:** Utlandssamtal fungerar bäst med ett + före landskoden. Tryck på **\*** två gånger för att infoga utlandsprefixet +.

# Hantera telefonbokskontakter

- 1. Tryck **Meny** → Kontakter.
- 2. Välj en kontakt med Välj och tryck sedan på Alternativ:

- **Topp 10** för att placera posten bland de tio första i telefonboken. Se *Topp 10*, s.23.
- **Redigera** för att redigera kontakten. När du är klar trycker du **Spara**.
- **Dela** för att skicka den valda kontakten som vCard via vald metod.
- **Ta bort** för att radera kontakten. Tryck **Ta bort** igen för att bekräfta.
- 3. Tryck **D** när du är färdig.
- 4. Välj en kontakt, men tryck inte på Välj
- 5. Tryck **Alternativ**:
  - Redigera för att redigera kontakten. Samma som ovan.
  - **Ring** för att ringa upp kontakten.
  - Skicka meddelande för att skapa ett meddelande. Se Skapa och skicka textmeddelanden (SMS)/bildmeddelanden (MMS), s.29.
  - Dela för att skicka en kontakt. Samma som ovan.
  - **Radera kontakter** för att välja en eller flera kontakter att radera. Tryck **Ta bort** för att bekräfta.
  - Flytta kontakter 🗲 Flytta från:
    - Telefonminne → Till SIM-minne för att välja och flytta en eller flera kontakter från telefonens minne till SIM-kortet. Tryck Flytta för att flytta dem.
    - SIM-minne Till Telefonminne för att välja och flytta en eller flera kontakter från SIM-kortet till telefonens minne. Tryck Flytta för att flytta dem.
  - Kopiera kontakter 🗲 Kopiera från:
    - Telefonminne → Till SIM-minne för att välja och kopiera en eller flera kontakter från telefonens minne till SIM-kortet. Tryck Kopiera för att kopiera dem.
    - SIM-minne → Till Telefonminne för att välja och kopiera en eller flera kontakter från SIM-kortet till telefonens minne. Tryck Kopiera för att kopiera dem.
  - Inställningar. Se Telefonboksinställningar, s.23.

# Telefonboksinställningar

#### Eget nummer

Telefonnumret på ditt SIM-kort sparas som Eget nummer om kortet tillåter detta.

#### Lägga till nummer

- 1. Tryck  $\blacksquare$  Meny  $\rightarrow$  Kontakter  $\rightarrow$  Inställningar  $\rightarrow$  Eget nummer:
- 2. Tryck Lägg till för att lägga till namn och nummer.
- 3. När du är klar trycker du **Spara**.

## **Topp 10**

Placera posten bland de första 🛱 10 kontakterna i telefonboken.

- 1. Tryck III Meny → Kontakter → Inställningar → Topp 10.
- 2. Välj en av de tomma posterna och tryck Lägg till.
- 3. Använd  $\checkmark/\land$  för att bläddra i telefonboken, eller snabbsök genom att trycka på den knapp som motsvarar första bokstaven i posten.
- 4. Tryck Välj för att välja en post.

Välj Alternativ → Redigera eller Ta bort från Topp 10 för att ändra eller radera en befintlig post.

**Tips:** Du kan även lägga till en  $\cancel{x}$ -post från telefonboken. Välj kontakten och tryck **Alternativ**  $\rightarrow$  **Topp 10**.

#### Sortera kontakter

Ställa in i vilken ordning du sorterar kontakterna

- 1. Tryck III Meny → Kontakter → Inställningar → Sortera kontakter:
- 2. Välj Sortera efter förnamn eller Sortera efter efternamn.
- 3. Bekräfta med Välj.

## Tjänstnummer

Ett operatörsnummer är ett praktiskt telefonnummer som din operatör kan ha inkluderat i ditt SIM-kort.

Tryck **Ⅲ** Meny → Kontakter → Inställningar → Tjänstnummer.

## Kortnummer/Röstbrevlåda 🕞

Använd O och 2–9 för att göra en snabbvalsuppringning direkt från viloläge.

• Håll inne motsvarande knapp för att göra en snabbuppringning.

#### Ange snabbvalskontakter

- 1. Tryck III Meny → Kontakter → Inställningar → Ange snabbvalskontakter.
- 2. Välj **O** → Lägg till och välj en post ur telefonboken.
- 3. Tryck Välj för att välja nummer.
- Upprepa för att lägga till snabbvalsuppringningsposter för knapparna
  2–9.

Tips: För att ändra eller radera en befintlig post, välj den och tryck Alternativ → Ersätt eller Ta bort från snabbval.

#### Röstbrevlåda

Om en telefonsvarartjänst är kopplad till ditt abonnemang kan den som ringer lämna ett röstmeddelande när du inte kan svara. **Röstbrevlåda** är en operatörstjänst som kan behöva aktiveras innan den går att använda. Kontakta din operatör för ytterligare information och för numret till telefonsvararen.

- 1. Tryck III Meny → Kontakter → Inställningar → Ange snabbvalskontakter:
- 2. Välj **1 Röstbrevlåda → Redigera**.
- 3. Ange numret och tryck **Spara** för att bekräfta.

#### Ringa röstbrevlådan

• Håll genvägsknappen 1 intryckt.

#### Importera kontakter

- 1. Tryck III Meny → Kontakter → Inställningar → Importera kontakter:
- 2. Välj ett alternativ i listan och Välj för att bekräfta.

## Exportera kontakter

1. Tryck III Meny → Kontakter → Inställningar → Exportera kontakter: 2. Välj ett alternativ i listan och **Välj** för att bekräfta.

#### Minne

Du kan spara namn och telefonnummer i telefonens minne (intern telefonbok) och i SIM-kortets minne (SIM-telefonbok). Välj var nya kontakter du skapar ska sparas.

- 1. Tryck **III Meny**  $\rightarrow$  Kontakter  $\rightarrow$  Inställningar  $\rightarrow$  Minne:
  - **Telefon** för att spara kontakter med flera telefonnummer vardera samt bild, adress med mera.
  - **SIM** för ett telefonnummer per kontakt.
- 2. Tryck **OK** för att bekräfta.

**Obs!** Antal och längd på telefonnummer som kan sparas varierar med olika typer av SIM-kort och olika tjänsteleverantörer.

# ICE (In Case of Emergency) ♥

I händelse av olycka kan räddnings- eller ambulanspersonal kan få tillgång till relevanta upplysningar, såsom medicinsk information, med hjälp av funktionen ICE i den nödställdes telefon. Ju snabbare man kan få fram denna information vid en allvarligare skada, desto större är chanserna för överlevnad. Alla fält är frivilliga att fylla i, men ju mer information som ges, desto bättre.

- 1. Tryck **III Meny**  $\rightarrow$  Kontakter  $\rightarrow$  ICE Kontakter  $\rightarrow$  Välj.
- 2. Använd  $\checkmark/\land$  för att bläddra bland posterna i telefonboken.
- Tryck Redigera för att lägga till eller redigera information i en post.
  ID
  - Namn: ange ditt namn.
  - Födelsedag: ange ditt födelsedatum.
  - Längd: ange din längd.
  - Vikt: ange din vikt.
  - Adress: ange din hemadress.
  - Språk: ange det språk du helst kommunicerar på.
  - Försäkring: ange försäkringsbolag och avtalsnummer.
  - Kontakter
    Kontakt 1:, Kontakt 2: och Läkare:
    - Tryck Lägg till eller Ta bort en kontakt från telefonboken.

Lägg om möjligt till ditt släktskap till dina ICE-kontakter i telefonboken, som "ICE maka Maria Svensson".

#### Viktig info.

- **Tillstånd:** ange viktig medicinsk information, till exempel om diabetes, pacemaker eller liknande.
- Allergier: ange kända allergier, till exempel mot penicillin eller getingstick.
- Blodtyp: ange blodgrupp.
- Vaccination: ange viktiga vaccinationer.
- Medicinering: ange eventuella mediciner som du tar.
- Annan information: ange annan viktig information, till exempel organdonation, medicinska medgivanden.
- 4. När du är klar trycker du **Spara**.

# Trygghetsknapp

#### 1 OBSERVERA

När ett nödsamtal har startats går telefonen automatiskt till högtalarläge. I högtalarläget kan volymen vara väldigt hög så håll inte telefonen för nära örat.

trygghetsknappen gör det enkelt att ringa upp dina fördefinierade nödnummer om du skulle behöva hjälp. Kontrollera att trygghetsfunktionen är aktiverad före användning. Lägg till personer i samtalslistan och redigera SMS-meddelandet.

# Ringa ett trygghetslarmsamtal

- <u>När hjälp behövs</u>: håll trygghetsknappen intryckt i 3 sekunder eller tryck två gånger på den inom 1 sekund. trygghetssamtalet påbörjas efter en fördröjning på 5 sekunder. Under denna tid kan du förhindra ett potentiellt falsklarm genom att trycka på \_\_\_\_.
- 2. Ett trygghetsmeddelande (SMS) skickas till alla mottagare.
- 3. Ett positionsmeddelande (SMS) skickas till alla mottagare.
- 4. Den första <u>mottagaren</u> på listan rings upp. Om samtalet inte besvaras inom 25 sekunder ringer telefonen upp nästa nummer. Uppringningen

upprepas tre gånger eller tills samtalet besvaras eller tills **rest** trycks in.

**Obs!** En del privata säkerhetsbolag kan acceptera automatiska samtal från sina kunder. Kontakta alltid säkerhetsbolaget innan du lägger in deras nummer.

# Aktivering

Aktivera trygghetsfunktionen med hjälp av trygghetsknappen.

- 1. Tryck **Ⅲ Meny** → Inställningar → Trygghetslarm → Aktivering:
  - **På normal** för att hålla knappen intryckt i ungefär 3 sekunder eller trycka två gånger på den inom 1 sekund.
  - På (3) för att trycka på knappen tre gånger inom 1 sekund.
  - Av för att avaktivera trygghetsknappen.
- 2. Tryck Välj för att bekräfta.

# Nummerlista

Lägg till de nummer som ska finnas med i den lista som rings upp när trygghetsknappen trycks in.

#### VIKTIGT!

Informera alltid de personer du lagt in i nummerlistan om att de är listade som dina trygghetskontakter.

- 1. Tryck III Meny → Inställningar → Trygghetslarm → Nummerlista.
- Välj Tom → Lägg t. → Manuell för att lägga till namn/nummer manuellt. Alternativt, tryck Kontakter för att lägga till en kontakt från telefonboken.
- 3. Tryck **OK** för att bekräfta.

Tips: För att ändra eller radera en befintlig post, välj den och tryck Alt. → Redigera/Ta bort.

# Aktivera textmeddelanden (SMS)

Ett SMS kan skickas till kontakterna i nummerlistan när trygghetsknappen trycks in.

## Aktivering

- 1. Tryck III Meny → Inställningar → Trygghetslarm → SMS → Aktivering:
  - På för att skicka ett SMS före uppringning.
  - Av för att ringa upp utan att först skicka ett SMS.
- 2. Tryck Välj för att bekräfta.

## Skapa ett trygghetsmeddelande

- 1. Tryck III Meny → Inställningar → Trygghetslarm → SMS → Meddelande.
- 2. Välj Redigera och skriv sedan meddelandet.
- 3. Tryck **OK** för att bekräfta.

**Obs!** Det finns ett fördefinierat meddelande, men det är bättre om du skriver ett personligt meddelande. Försök ha med att det handlar om ett trygghetslarm och att det kommer från dig.

# **Positions-SMS**

Den här funktionen skickar ett textmeddelande med användarens position till mottagarna i nummerlistan när ett trygghetslarmsamtal sker. Meddelandet innehåller datum, tid och positionsinformation för användaren av Doro 7070. Om ingen position hittas innehåller meddelandet den senast kända positionen. Positionsmeddelandet skickas efter det redigerbara trygghetsmeddelandet men innan sekvensen med trygghetslarmsamtalet påbörjas.

- 1. Tryck III Meny → Inställningar → Trygghetslarm → Positions-SMS:
- 2. Välj **På** för att aktivera eller **Av** för att avaktivera.
- 3. Tryck Välj för att bekräfta.

# Signaltyp

Välj signaltyp för trygghetssekvensen.

- 1. Tryck **Ⅲ Meny** → Inställningar → Trygghetslarm → Signaltyp::
  - Hög för att använda starka signaler (förinställt).
  - Låg för att använda en enda låg signal.
  - Tyst för att inte använda ljudsignaler, som ett vanligt samtal.
- 2. Tryck Välj för att bekräfta.

# Meddelanden

# Skapa och skicka textmeddelanden (SMS)/ bildmeddelanden (MMS)

Ett textmeddelande (SMS) är ett kort textmeddelande som kan skickas till andra mobiltelefoner. Ett bildmeddelande kan innehålla text och medieobjekt som bilder, ljudinspelningar och videofilmer. Inställningarna för att skicka textmeddelanden tillhandahålls av din operatör och kan skickas automatiskt till dig via SMS.

- 1. Tryck **Ⅲ Meny** → Meddelanden → Ny.
- Välj en mottagare från Kontakter. Alternativt kan du ange ett nummer för att lägga till mottagare manuellt.
- 3. Gå till meddelandefältet och skriv ditt meddelande, se *Skriva in text* ☐∋, s.16.
- 4. Tryck Alternativ:
  - Lägg till ämne för att ange ämne.
  - Lägg till bilaga för att välja en bilaga från:
    - Kamera för att använda kameran för att ta ett foto eller spela in video.

**Obs!** Ju fler bilder du lägger till, desto mer komprimeras dessa (förminskas). Det gör att du kan sända fler bilder i ett enda MMS. Vill du ha bästa möjliga bildkvalitet, skicka bara en bild per MMS.

- Musik för att lägga till musik från ditt bibliotek.
- Video för att lägga till video från ditt bibliotek.
- Galleri för att lägga till en bild från ditt bibliotek.
- Kontakter för att lägga till en kontakt från telefonboken.
- Spara som utkast för att spara ett meddelande som du skulle vilja skicka senare.
- Avbryt för att ta bort meddelandet.
- 5. När du är klar trycker du **Skicka**.

Obs! Om du lägger till flera mottagare debiteras du för varje mottagare (maximalt 10 st.). Utlandssamtal fungerar bäst med ett + före landskoden. Tryck på ₭ två gånger för att infoga utlandsprefixet +.

# Läsa och hantera meddelanden

Meddelanden är grupperade i meddelandetrådar efter kontakt. En tråd kan innehålla både text och multimediameddelanden.

- 1. Tryck **Ⅲ Meny** → Meddelanden.
- 2. Välj en tråd och tryck på Alternativ:
  - Radera tråd för att radera tråden.
  - eller Välj tråd för att välja tråd(ar) att radera.
- 3. Välj en tråd/kontakt och tryck **Välj**.
- 4. Gå till meddelandefältet och skriv ditt svarsmeddelande och tryck **Skicka** när du är klar.
- 5. Tryck Alternativ för samma alternativ som ovan och:
  - Välj meddelanden för att välja enskilda meddelanden att radera.
  - **Ring** för att ringa upp kontakten.
  - Radera tråd för att radera tråden.
- 6. Välj ett enskilt meddelande och tryck Välj → Alternativ för samma alternativ som ovan och:
  - Vidarebefordra för att vidarebefordra meddelandet. Redigera meddelandet (om så önskas). Tryck sedan Skicka.
  - **Ta bort** att radera det enskilda meddelandet.
  - Visa meddelandeinformation för att se meddelandets innehåll.

# Meddelandeinställningar

# Påminnelse $\mathbb{C}$

Påminnelsen ger signal om att du inte har läst dina meddelanden 10 minuter efter att de har kommit.

- Tryck III Meny → Meddelanden → Alternativ → Inställningar → Påminnelse.
- 2. Välj **På** för att aktivera eller **Av** för att avaktivera.
- 3. Tryck **Välj** för att bekräfta.

## Leveransrapport

Du kan välja att få veta när ditt SMS har nått mottagaren.

**Obs!** Kontakta din operatör för att kontrollera anslutningskostnaderna innan du aktiverar anslutningen.
- 1. Tryck III Meny → Meddelanden → Alternativ → Inställningar → Leveransrapport:
- 2. Välj **På** för att aktivera eller **Av** för att avaktivera.
- 3. Tryck Välj för att bekräfta.

## Textmetod

Med hjälp av Textmetod kan du välja att skriva dina textmeddelanden med språkspecifika specialtecken (Unicode) eller att skriva med enklare tecken. **Automatiskt** tillåter specialtecken. Specialtecken kräver mer utrymme och storleken på varje meddelande blir maximalt 70 tecken. **GSM-alfabet** konverterar eventuella specialtecken till vanliga tecken, exempelvis omvandlas Î till I. Varje meddelande kan innehålla 160 tecken.

- 1. Tryck III Meny → Meddelanden → Alternativ → Inställningar → Textmetod.
- 2. Välj metod för inmatning:
  - Automatiskt (standard) för att tillåta specialtecken.
  - **GSM-alfabet** för att konvertera eventuella specialtecken till vanliga tecken.
  - Information funktionsbeskrivning.
- 3. Tryck **Välj** när du är färdig.

#### Cellinformation

Din tjänsteleverantör kan skicka meddelanden om speciella händelser, såsom väder- eller trafikinformation för ett visst område. Kontakta din tjänsteleverantör om du vill veta mer om tillgängliga kanaler och relevanta inställningar. Den här typen av meddelanden kan inte tas emot vid roaming.

- 1. Tryck III Meny → Meddelanden → Alternativ → Inställningar → Cellinformation:
  - Aktivering välj Av eller På för att aktivera/avaktivera.
  - Läs för att läsa meddelandena.
  - Kanalinställningar för att välja vilka kanaler du vill få meddelanden från. Tryck Alternativ för alternativen Prenumerera, Avbryt, Lägg till, Redigera och Ta bort för att fastställa dina kanaler.
- 2. Tryck **Ja** för att bekräfta och spara.

## Hämta meddelanden automatiskt

Telefonen väljer automatiskt ditt (tjänsteleverantörens) hemnät om det har täckning i området. Om det inte har täckning, som till exempel när du är utomlands, kan du använda ett annat nät, förutsatt att din tjänsteleverantör har ett avtal som tillåter detta. Detta kallas roaming (användning av andra nät). Kontakta din operatör för mer information. Du kan välja om du automatiskt vill hämta bilderna när du tar emot ett bildmeddelande.

- 1. Tryck III Meny → Meddelanden → Inställningar → Hämta meddelanden automatiskt:
  - Av för att manuellt hämta en bild.
  - **På med roaming** för att automatiskt hämta bilder även vid roaming.

#### VIKTIGT!

Det kan vara dyrt att ta emot och skicka bildmeddelanden (MMS) under roaming. Kontakta din operatör för att ta reda på kostnader för dataroaming innan du använder tjänsten.

- **På utan roaming** för att automatiskt hämta bilder FÖRUTOM vid roaming.
- 2. Tryck Välj för att bekräfta.

## WAP-push

En WAP Push-tjänst är i grund och botten ett specialkodat meddelande med en länk till en WAP-adress När du tar emot en WAP Push kommer en WAP-aktiverad handenhet automatiskt att ge användaren möjlighet att komma åt WAP-innehållet. När den är aktiverad öppnar den utan någon användarinteraktion direkt webbläsaren för att visa WAP-innehållet.

- 1. Tryck **Ⅲ Meny → Meddelanden → Inställningar → WAP-push**:
  - På för att aktivera tjänsten.
  - Av för att avaktivera tjänsten.
- 2. Tryck **Välj** för att bekräfta.

## SMS-central

Textmeddelanden kräver ett nummer till meddelandetjänsten, vilket vanligen är automatiskt inställt på telefonen. Du får det här numret från mobiloperatören.

- 1. Tryck **Ⅲ Meny** → Meddelanden → Inställningar → SMS-central.
- 2. Ange numret till meddelandetjänsten.
- 3. Tryck **Spara** för att bekräfta.

## Butik

#### VIKTIGT!

Du måste ha internetåtkomst för att använda den här tjänsten. Vi rekommenderar att du använder Wi-Fi-anslutning när detta finns tillgängligt för att minska kostnaderna för datatrafik. Kontakta din operatör för att kontrollera anslutningskostnaderna.

Bläddra bland tillgängliga applikationer och spel via olika kategorier.

Vissa appar kan kosta pengar. Kostnaden visas i beskrivningen, här ser du även om den är gratis.

## Installera appar

- 1. Tryck **Ⅲ Meny** → Butik från startskärmen.
- 2. Hitta en app du vill ladda ned genom att bläddra i kategorier eller tryck Välj.
- 3. Tryck **Få** och följ instruktionerna för att slutföra installationen.

**Tips:** Alla installerade applikationer finns i **Appar**. Tryck **Ⅲ Meny** → **Appar** för att gå dit. Se *Appar*, s.42.

#### Uppdatera en installerad app

- 1. Tryck **Ⅲ Meny** → Butik från startskärmen.
- 2. Välj de applikationer som behöver uppdateras och tryck **Uppdatera**.

## Avinstallera appar

- 1. Tryck **Ⅲ Meny → Butik** från startskärmen.
- 2. Välj de applikationer som behöver avinstalleras och tryck Avinstallera.

## **Google Appar**

#### VIKTIGT!

Du måste ha internetåtkomst för att använda den här tjänsten. Vi rekommenderar att du använder Wi-Fi-anslutning när detta finns tillgängligt för att minska kostnaderna för datatrafik. Kontakta din operatör för att kontrollera anslutningskostnaderna innan du aktiverar anslutningen.

Alla förinstallerade Google-appar kan hittas i **Google**. De förinstallerade apparna kan variera beroende på marknad. Visa mer app-information genom att gå till respektive apps hjälpmeny.

**Obs!** Vissa appar kanske inte är tillgängliga eller är annorlunda etiketterade beroende på region och operatör.

Tryck på **III Meny** för att öppna Google-apparna.

- Röstassistenten för att använda en röststyrd smart assistent.
- **Maps** se var du befinner dig på kartan, sök efter platser och visa platsinformation om olika platser.
- **Google** sök snabbt efter poster på internet eller din telefon.
- YouTube titta på och skapa videor och dela dem med andra.

## Googles röstassistent **\***

Vissa språk har stöd för **Googles röstassistent** som är en röststyrd smart assistent. Du kan använda **Googles röstassistent** för att ställa alla möjliga typer av frågor, göra planer och utföra en mängd praktiska uppgifter. Om du inte har använt röstassistenten tidigare kommer den att förklara för dig hur den fungerar och vad du kan använda den till. Starta funktionen genom att trycka på ♥. Tryck på **Hjälp** för att få några idéer om vad du kan prova, och om du har erfarenhet av röstassistenter vet du vilken typ av frågor den kan svara på. Detta inkluderar grundläggande frågor som:

- Hur är vädret idag?
- Hur långt är det till London?
- Vilka är de senaste affärsnyheterna?
- Vilka är de senaste sportresultaten idag?
- Hur gammal är du?

Tryck på Inställningar för att se de olika inställningarna.

Röstassistans är en snabbt växande funktion och den kommer att uppdateras mycket ofta, så prova tjänsten och se vad den kan göra för dig.

## Maps

Använd denna app för att se var du befinner dig på kartan, söka efter platser och visa platsinformation om olika platser.

## Google

För att snabbt söka på internet eller din telefon.

## YouTube

För att titta på videor och dela dem med andra.

## Facebook

Använda Facebook för att kontrollera ditt sociala nätverk. Om appen inte redan är installerad kan du installera den genom *Butik*, s.33. För mer information se <u>www.facebook.com</u>.

## Media

## Galleri

Visa och hantera dina sparade bilder.

- 1. Tryck **Ⅲ Meny** → Media → Galleri.
- 2. Tryck Kamera för att ta ett foto eller spela in en film, se Kamera, s.46.
- 3. Välj en bild och tryck Zoom för att Zooma in/Zooma ut i fotot.
- 4. Välj en bild och tryck Alternativ:
  - **Ta bort** för att radera. Tryck **Ja** för att bekräfta eller **Nej** för att gå tillbaka.
  - Byt namn för att byta namn. Skriv namnet och tryck Spara eller
     för att återgå.
  - **Dela** för att dela en film via:
    - **Meddelanden** för att skicka som bildmeddelande. Se Skapa och skicka textmeddelanden (SMS)/bildmeddelanden (MMS), s.29.
    - **E-post** för att skicka via e-post, se Skapa och skicka textmeddelanden (SMS)/bildmeddelanden (MMS), s.29.

- **Bluetooth** för att skicka till en Bluetooth-enhet, se *Blue-tooth*<sup>®</sup>, s.58.
- Välj flera för att välja ett eller flera foton. Tryck Alternativ för olika alternativ.
- **Filinfo** för att visa detaljerad information om filen, t.ex. datum, storlek, typ.
- Hänglås/Lås upp för att låsa/låsa upp fotot. När fotot är låst kan det inte raderas från Galleriet, men det kan fortfarande raderas från Filhanteraren.
- Ställ in som för att använda ett foto som Bakgrund eller Bild för befintlig kontakt.
- Sortera och gruppera för att ställa in sortering och gruppering av fotona.

## Musik

Använd **Musik** för att spela upp olika ljudfiler, som musik och röstinspelningar.

## Video

Visa och hantera dina sparade filmer.

- 1. Tryck **Ⅲ Meny** → Media → Video.
- 2. Tryck Kamera för att spela in en film, se Kamera, s.46.
- 3. Välj en film och tryck **Alternativ**:
  - **Dela** för att dela en film via:
    - **Meddelanden** för att skicka som bildmeddelande. Se *Skapa* och skicka textmeddelanden (SMS)/bildmeddelanden (MMS), s.29.
    - **E-post** för att skicka via e-post, se *Skapa och skicka e-post*, s.38.
    - **Bluetooth** för att skicka till en Bluetooth-enhet, se *Blue-tooth*<sup>®</sup>, s.58.
  - **Filinfo** för att visa detaljerad information om filen, t.ex. datum, storlek, typ.
  - Ta bort för att radera. Tryck Ja för att bekräfta eller Nej för att gå tillbaka.
  - Välj flera för att välja en eller flera filmer. Tryck Alternativ för olika alternativ.

## Ljudinspelaren

Använd inspelaren för att spela in anteckningar och meddelanden.

- 1. Tryck  $\blacksquare$  Meny  $\rightarrow$  Media  $\rightarrow$  Ljudinspelaren.
- 2. Tryck Ny för att skapa en ny inspelning.
- 3. Tryck **OK** för att starta och pausa inspelning. Tryck **Klar** när du är färdig.
- 4. Ange ett namn för inspelningen eller använd det tilldelade namnet och tryck **Spara** för att spara inspelningen. Tryck **Släng** för att ta bort inspelningen.
- 5. Välj en inspelning och tryck **OK** för att spela upp och pausa inspelningen.
- 6. Tryck **Alternativ**:
  - Ta bort för att radera inspelningen.
  - Byt namn för att byta namn. Skriv namnet och tryck Spara eller
     för att återgå.
  - **Spara i musikbibliotek** för att spara inspelningen i musikbiblioteket. Från musikbiblioteket kan du dela inspelningen.
  - Inställningar för att ställa in inspelningskvaliteten.

## FM-radio

**FM-radion** har ett frekvensomfång från 87,5 till 108,0 MHz. Om du vill lyssna på radio måste du ansluta ett kompatibelt headset som fungerar som antenn.

#### Slå på/av radion

- 1. Anslut ett headset till headset-uttaget ().
- Tryck III Meny → Media → FM-radio → På. Radion är påslagen. Det aktuella frekvensbandet visas på skärmen. Tryck Av för att stänga av den.

**Tips:** Tryck på **rep** för att återgå till viloläge. Radion fortsätter att spela. När headsetet kopplas ur stängs även radion av.

#### Volym

- 1. Tryck **Ⅲ Meny** → Media → FM-radio → Alternativ → Volym.
- 2. Använd  $\checkmark/\land$  för att justera volymen.

#### Sök radiostationer

- 1. Tryck III Meny → Media → FM-radio → Stationer → Alternativ.
- 2. Välj **Sök radiostationer** för att automatiskt söka efter tillgängliga radiostationer.
- 3. Välj den station du vill lyssna på.

## Lägg till som favorit

- 1. Tryck **Ⅲ Meny** → Media → FM-radio.
- 2. Välj en station och tryck → Alternativ → Lägg till som favorit.
- 3. Tryck **Favoriter** för att visa dina favoriter. Tryck **Stationer** för att visa dina skannade radiostationer.

#### Högtalare

- 1. Tryck III Meny → Media → FM-radio → Alternativ → Växla till högtalare.
- 2. Använd volymknapparna för att justera ljudvolymen.
- 3. Stäng av högtalaren genom att trycka Alternativ → Växla till hörlurar.

## WhatsApp

WhatsApp är en tjänst för att skicka meddelanden över flera plattformar. Appen gör att du kan skicka och ta emot textmeddelanden, bilder och andra medier, dokument och användarplatser. Tjänsten kräver att du uppger ditt mobilnummer. Om appen inte redan är installerad kan du installera den genom *Butik*, s.33. För mer information se <u>www.whatsapp.com</u>.

## E-post

## Skapa och skicka e-post

#### VIKTIGT!

Att använda datatjänster kan bli dyrt. Vi rekommenderar att du kontaktar din tjänsteleverantör för att ta reda på dina datakostnader.

Du kan skicka eller ta emot e-postmeddelanden via ett e-postkonto. Din telefon stöder flera typer av e-postkonton och medger att du har flera epostkonton installerade samtidigt. Se *E-postinställningar*, s.41 för information om hur du gör e-postinställningar.

- 1. Tryck **Ⅲ Meny** → E-post.
- Tryck Skriv. Välj Till och ange en e-postadress. Alternativt tryck Lägg till kontakt för att lägga till en mottagare från din telefonbok. Du kan lägga till flera mottagare.

Du kan lagga tili fiera mottagare.

- 3. Välj **Ämne** och ange ett ämne för meddelandet.
- 4. Välj meddelandefältet och skriv ditt meddelande.
- 5. Tryck **Alternativ** för följande:
  - Lägg till bilaga för att välja en bilaga från:
    - Kamera för att använda kameran för att ta ett foto eller spela in video.
    - Musik för att lägga till musik från ditt bibliotek.
    - Hämtningar för att lägga till en nedladdad fil från internet eller e-post.
    - Video för att lägga till video från ditt bibliotek.
    - Galleri för att lägga till en bild från ditt bibliotek.
    - Kontakter för att lägga till en kontakt från telefonboken.
  - Lägg till Cc för att lägga till en mottagare av en kopia av meddelandet. Denna mottagare får en kopia av ett meddelande primärt adresserat till mottagaren i fältet Till.
  - Lägg t. hemlig kopia för att lägga till en hemlig mottagare av en kopia av meddelandet. Denna mottagare får en kopia av meddelandet men visas inte på någon annan mottagares kopia (inklusive andra hemliga mottagare).
  - **Spara som utkast** för att spara ett meddelande och skriva klart det senare.

Obs! För att visa ett utkast till e-postmeddelande, tryck Alternativ → Visa mappar → Lokala utkast.

- Avbryt för att avbryta pågående skrivande av meddelande.
- Tryck **Skicka** för att skicka.

**Obs!** Du kan inte skicka ett meddelande utan mottagare.

## Hantera dina e-postmeddelanden

- 1. Tryck **III Meny**  $\rightarrow$  E-post.
- 2. Välj ett e-postmeddelande och tryck Välj.
- 3. Tryck **Svara** för att skicka ett svar till avsändaren eller tryck **Alternativ** för följande:
  - Bläddra i e-post för att öppna och visa e-postmeddelandet i webbläsaren.
  - Visa alla mottagare för att visa alla mottagare i adressfältet.
  - **Svara alla** för att svara till alla mottagare i adressfältet. Detta inbegriper också mottagare i fältet Cc.
  - Vidarebefordra för att vidarebefordra meddelandet.
  - Lägg till flagga/Ta bort flagga för att ändra flaggstatus. Flagga dina viktiga meddelanden för att lättare hitta dem.
  - Flytta till mapp för att flytta meddelandet till en annan mapp.
  - Visa mappar för att visa andra meddelandemappar som Skickat, Utkast etc.
  - Ta bort för att radera meddelandet.

## Hantera din inkorg och andra e-postmappar

- 1. Tryck **Ⅲ Meny** → E-post.
- 2. Tryck Alternativ för följande:
  - **Ta bort** för att radera meddelandet.
  - Markera som läst/Markera som oläst för att ändra meddelandets lässtatus.
  - Lägg till flagga/Ta bort flagga för att ändra flaggstatus. Flagga dina viktiga meddelanden för att lättare hitta dem.
  - Redigera för följande alternativ:
    - **Flytta till mapp** för att flytta meddelandet till en annan mapp.
    - Välj flera för att välja flera meddelanden och hantera dem med givna alternativ.
  - Sök för att söka efter ett meddelande. Du kan välja sökkriterier.
  - Visa mappar för att visa andra meddelandemappar som Skickat, Utkast etc.
  - Sortera för att ändra sorteringsordningen för meddelandena.

- Synkronisera för att synkronisera och ladda ned meddelanden.
- Växla konto för att växla mellan konton om du har fler än ett.
- Inställningar, se *E-postinställningar*, s.41.

## E-postinställningar

Din telefon stöder flera typer av e-postkonton och medger att du har flera e-postkonton installerade samtidigt. Innan du konfigurerar ett e-postkonto ska du se till du har användarnamn (användar-ID), lösenord, servernamn etc. tillgängliga, så att du kan konfigurera kontot. Du kan använda POP3, IMAP eller Exchange ActiveSync för att få åtkomst till ditt konto.

## Tryck Ⅲ Meny → E-post:

Första gången du konfigurerar ett konto får du frågan Välkommen till Epost Tryck på Nästa för att konfigurera ditt e-postkonto.. Tryck Nästa och fortsätt från steg 2 nedan.

#### Lägga till och konfigurera ett e-postkonto

- 1. Tryck III Meny  $\rightarrow$  E-post  $\rightarrow$  Alternativ  $\rightarrow$  Inställningar.
- 2. Tryck Lägg till och ange följande:
  - Ditt namn för att ange det namn som ska visas.
  - **E-post** för att ange din e-postadress.
- 3. Tryck **OK** och ange ditt **Lösenord** och tryck sedan **Nästa**. För vissa epostkonton kan du skickas vidare till e-postkontots webbplats för att ange dina uppgifter igen.

**Obs!** Tryck **Avancerat** för mer avancerade kontoinställningar. Prova först utan detta steg.

- 4. Ange följande för att slutföra inställningen av ditt konto:
  - Kontoetikett för att ange hur kontot ska visas i telefonen.
  - Sök efter nya meddelanden för att ställa in hur ofta telefonen ska kontrollera om det finns nya e-postmeddelanden. Ju oftare detta görs, desto mer data används och desto snabbare tar batteriet slut. Om du anger Manuellt kommer telefonen bara att kontrollera om det finns nya e-postmeddelanden när du öppnar epostappen.
  - Visa nya e-postaviseringar för att ställa in om ett nytt e-postmeddelande ska generera ett meddelande.

- Spela ljud efter meddelande sänts för att ställa in om ett ljud ska spelas upp efter att en lyckad överföring av ett skickat e-post-meddelande har genomförts.
- **Signatur** för att ställa in om en signatur ska läggas till i slutet av ett e-postmeddelande.
- 5. Tryck **Nästa** när du är färdig.
- 6. Tryck **Avsluta** för att slutföra.

#### Konfigurera ett e-postkonto med avancerade inställningar

Använd avancerade inställningar om du inte lyckas logga in till ditt e-postkonto. Kontakta din e-postleverantör för att få rätt inställningar.

- 1. Tryck III Meny → E-post → Alternativ → Inställningar
- 2. Välj kontot och tryck Välj.
- 3. Rätta valfri inställning.
- 4. Tryck Alternativ → Inställningar för att spara inställningarna.

#### Logga in på vissa e-postkonton

Vissa e-postkonton kräver att du ändrar säkerhetsinställningarna innan du kan komma åt kontot från din nya Doro-telefon. För att slippa inloggningsproblem kan du behöva logga in till ditt konto med en dator och aktivera en säkerhetsinställning liknande "Tillåt mindre säkra appar". Inställningen kan skilja sig åt mellan olika e-postleverantörer.

## Appar

För att visa dina installerade appar:

- Tryck Ⅲ Meny → Visa → Mina applikationer.
- Eller tryck 🗸

## Hjälpredor

## Väckarklocka

Du kan spara upp till fem olika teman.

**Obs!** Alarmet fungerar inte om telefonen är avstängd.

1. Tryck **Ⅲ Meny** → Hjälpredor → Väckarklocka.

- 2. Tryck **Ny** för ett nytt alarm.
- 3. Välj och ställ in de olika alternativen:
  - Tid.
  - Upprepa: Bläddra igenom listan med veckodagar och tryck Välj för att aktivera/avaktivera alarmet för varje veckodag. Avmarkera alla dagar för ett enstaka alarmtillfälle.
  - Ljud för att välja vilket ljud som ska spelas upp.
  - Larmnamn för att ange ett namn för alarmet.
- 4. Tryck **Spara** för att bekräfta.

#### Snooza eller stäng av

• När larmet aktiveras ljuder en signal. Tryck **Avbryt** för att stänga av alarmet, eller tryck **Snooza** för att repetera alarmet efter tio minuter.

Tips: Välj ett alarm och tryck På för att aktivera eller Av avaktivera alarmet.
 Redigera eller radera ett alarm genom att välja alarmet, och tryck
 Alternativ → Redigera för att ändra eller Ta bort radera alarmet.

## Kalender

**Obs!** Kalenderpåminnelser fungerar inte om telefonen är avstängd.

## Lägga till en händelse

- 1. Tryck **Ⅲ Meny** → Hjälpredor → Kalender.
- 2. Välj ett datum och tryck Lägg till. Ange sedan den information som krävs:
  - Titel för att ange en titel.
  - Plats för att ange en plats.
  - Markera **Heldagshändelse** om det handlar om en heldagshändelse.
  - Startdatum för att ställa in startdatum.
  - Slutdatum för att ställa in slutdatum.
  - Starttid för att ställa in starttid.
  - Sluttid för att ställa in slutdatum.
  - Kalender för att välja kalendern du vill spara händelsen i.
  - Händelsepåminnelse för att ställa in när en påminnelse ska skickas innan en händelse inträffar.
  - Anteckningar för att skriva in fritext för händelsen.
- 3. När du är klar trycker du **Spara**.

#### Alternativ

## Tryck **III Meny** $\rightarrow$ Hjälpredor $\rightarrow$ Kalender $\rightarrow$ Alternativ:

- Välj olika vyer för att visa kalendern.
- Gå till datum för att gå direkt till ett datum.
- Sök för att söka efter en händelse.
- Kalender att visa för att välja vad kalendern ska visa.
- Synkronisera kalender för att manuellt synkronisera kalendrarna.
- Inställningar för kalenderinställningar

## Miniräknare

Miniräknaren kan utföra grundläggande matematiska operationer.

- 1. Tryck **Ⅲ Meny** → Hjälpredor → Miniräknare.
- Ange det första talet. Använd ★ för att ange decimalkomma och # för ±.

- 3. Använd navigeringsknappen för att välja ett räknesätt (+, -, x, ÷).
- 4. Ange nästa tal.
- Upprepa steg 2–4 efter behov. Tryck OK (=) för att beräkna resultatet.

## Anteckningar

- 1. Tryck **Ⅲ Meny** → Hjälpredor → Anteckningar.
- 2. Tryck Ny för en ny anteckning.
- 3. Skriv din anteckning med hjälp av knappsatsen. Se Skriva in text (≡), s.16.
- 4. Tryck **Spara** för att spara.

**Tips:** Om du vill visa fler alternativ väljer du en befintlig anteckning och trycker **Anteckningar**.

## Filhanteraren

Hantera innehållet i och egenskaper för filer. Du kan öppna, ta bort, flytta, kopiera och byta namn på filer.

- 1. Tryck **Ⅲ Meny** → Hjälpredor → Filhanteraren.
- 2. Välj Intern eller SD-kort → Öppna.
- 3. Välj en mapp, t.ex. **photos** och tryck **Öppna**.
- Välj en fil och tryck Öppna om det är en fil som stöds.
   I annat fall tryck Alternativ för att visa tillgängliga alternativ.

## Webbläsare

#### VIKTIGT!

Du måste ha Internetåtkomst för att använda den här tjänsten. Att använda datatjänster kan bli dyrt. Vi rekommenderar att du kontaktar din tjänsteleverantör för att ta reda på dina datakostnader.

## Använda webbläsaren

- 1. Tryck **Ⅲ Meny** → Webbläsare.
- Välj mellan fördefinierade Topplatser. Alternativt tryck Sök för att ange en sökfras eller en komplett internetadress.
- 3. Tryck **Kör** när du är färdig.

**Obs!** Om någon av **Topplatser** inte är relevant för dig kan du välja den och trycka **Ta bort**. Tryck **Alternativ** för att visa fler alternativ.

#### Navigera i webbläsaren

Använd navigeringsknapparna för att navigera i webbläsaren. Markören ändrar form beroende på var du befinner dig på sidan. Välj genom att trycka på **Välj**.

- Usas när du befinner dig på en "klickbar" position eller när det finns ett fält där du kan skriva in tecken.

Du kan även använda sifferknapparna på en webbsida.

- 1 för att zooma ut och få bättre översikt.
- 2 för att dölja/visa markören.
- **3** för att zooma in för mer detaljerad visning.

## Kamera

Med hjälp av 🔯 Kameramenyn kan du ta bilder, spela in filmer och visa dina bilder och filmer.

Torka ren linsen med en torr trasa för att få skarpa bilder och filmer.

- 3. Tryck Deller OK för att ta ett kort eller starta/stoppa videoinspelning.
- 4. Tryck **Blixt** (fotoläge)/Lampa (videoläge):
  - Auto (endast tillgänglig i fotoläge)
  - På
  - Av
- 5. Efter att du har tagit ett foto eller spelat in en film, tryck **Förhandsgranskning** för att visa fotot/filmen.
  - Tryck **Zoom** för att **Zooma in/Zooma ut** i fotot.
  - Tryck **Alternativ** för fler alternativ, se *Galleri*, s.35.

6. Fotot/filmen sparas automatiskt om du inte väljer att radera det/den.

**Obs!** Om du zoomar kan bildkvaliteten försämras.

## Weather

Använd denna app för att visa vädret där du befinner dig eller för andra platser.

## Inställningar

## Personlig anpassning

## Ljud

## Ljudinställningar $\mathbb C$

Om du använder hörapparat eller har svårt att höra samtal i bullriga miljöer kan du justera telefonens ljudinställningar.

- Tryck III Meny → Inställningar → Personlig anpassning → Ljud
   → Ljudinställningar:
  - Normal för normal hörsel i vanliga miljöer.
  - **Hög** för måttlig hörselnedsättning eller användning i mycket bullriga miljöer.
  - HAC för användning med hörapparat.
- 2. Tryck **Välj** för att bekräfta.

**Obs!** Prova olika inställningar för att hitta den som passar din hörsel bäst.

## Volym igcap

Justera volyminställningarna för olika ljud telefonen kan spela upp.

- Tryck III Meny → Inställningar → Personlig anpassning → Ljud
   Volym:
- 2. Välj ljudtyp och använd  $\checkmark$  för att justera volymen.
  - Media.
  - Toner.
  - Larm.
- 3. Tryck **D** när du är klar.

## Toner

Justera inställningarna för telefonens olika tonsignaler och alarm.

## Vibrera

Välj att telefonen ska vibrera för inkommande samtal.

- Tryck III Meny → Inställningar → Personlig anpassning → Ljud
   Toner → Vibrera.
- 2. Välj **På** för att aktivera eller **Av** för att avaktivera.
- 3. Tryck **Välj** för att bekräfta.

#### Ringsignaler

Välj en ringsignal med den tonkurva och de frekvenser som passar bäst för dina behov.

- 1. Tryck III Meny → Inställningar → Personlig anpassning → Ljud → Toner → Ringsignaler.
- 2. Använd ✓/▲ för att välja mellan melodierna. De spelas upp automatiskt.
- 3. Tryck Välj för att bekräfta.

**Tips:** Ställ in **Meddelandeton**, **Knappljud**, **Slå på** och **Stäng av** på samma sätt. Observera att **Knappljud** kan ställas in som **Talande knappar** och ge röstbekräftelse av knapptryckningar.

## Andra ljud

Du kan välja att aktivera/avaktivera ljud för kameran.

- Tryck III Meny → Inställningar → Personlig anpassning → Ljud
   Andra Ijud → Kameraljud:
- 2. Välj **På** för att aktivera eller **Av** för att avaktivera.
- 3. Tryck Välj för att bekräfta.

## Skärm

## Huvudmeny

Du kan välja olika stilar på huvudmenyn.

**Tips:** För att byta mellan Doros unika åtgärdsbaserade meny och standardmenyn, se *Navigeringsläge*, s.50.

- Tryck Meny → Inställningar → Personlig anpassning → Skärm
   Huvudmeny:
- 2. Välj Rutnätsvy, Listvy eller Enkelvy.

3. Tryck Välj för att bekräfta.

## Bakgrund

- Tryck Meny → Inställningar → Personlig anpassning → Skärm
   → Bakgrund.
- 2. Välja bakgrund från:
  - Kamera för att ta ett foto.
  - Bakgrund för fördefinierade tillgängliga bakgrunder.
  - Galleri för bilder som finns i ditt galleri.

#### Textstorlek •

Teckenstorleken kan justeras både för menyn och för meddelanden.

- 1. Tryck III Meny → Inställningar → Personlig anpassning → Skärm.
- 2. Välj Textstorlek → Normal eller Stor.
- 3. Tryck **OK** för att bekräfta.

## Ljusstyrka 👁

Du kan justera displayens ljusstyrka.

- 1. Tryck  $\blacksquare$  Meny  $\rightarrow$  Inställningar  $\rightarrow$  Personlig anpassning  $\rightarrow$  Skärm.
- 2. Välj Ljusstyrka → Nivå 1, Nivå 2 eller Nivå 3.
- 3. Tryck **OK** för att bekräfta.

## Displayljus

Ställ in hur länge bakgrundsbelysningen ska vara tänd.

- 1. Tryck III Meny  $\rightarrow$  Inställningar  $\rightarrow$  Personlig anpassning  $\rightarrow$  Skärm.
- 2. Välj Displayljus -> 30 sekunder, 1 min. eller Aldrig.
- 3. Tryck Välj för att bekräfta.

## Viloläge

I standbyläge kan displayen visa enbart klocka, klocka och tjänsteleverantör, eller all information.

- 1. Tryck III Meny → Inställningar → Personlig anpassning → Skärm.
- 2. Välj Viloläge Bara klocka, Klocka och operatör eller All info.
- 3. Tryck Välj för att bekräfta.

## Extern display

Välj hur och när den externa displayen ska sättas på.

**Obs!** Om den externa displayen alltid är påslagen drar det mer kraft från batteriet.

- Tryck Meny → Inställningar → Personlig anpassning → Skärm
   → Extern display.
- 2. Välj **Meddelanden** för att ställa in hur meddelanden ska visas på den externa displayen:
  - Tills läst för att visa ett meddelande tills det har lästs.

**Obs!** Denna inställning drar mycket kraft från batteriet.

- Kort tid för att visa ett meddelande under en kort stund (30 s).
- 3. Välj **Klocka** för att ställa in hur klockan ska visas på den externa displayen:
  - Alltid på för att alltid visa klockan.
    - **Obs!** Denna inställning drar mycket kraft från batteriet.
  - **Tryck volym**: Tryck länge på någon av volymknapparna för att under en kort stund visa klockan.
- 4. Tryck **Välj** för att bekräfta.

#### Teman 👁

Du kan välja mellan olika teman för att justera text och bakgrund på telefonen.

- Tryck III Meny → Inställningar → Personlig anpassning → Skärm
   Teman.
- 2. Använd **∨/∧** för att välja tema.
- 3. Tryck **OK** för att bekräfta.

## Navigeringsläge

Du kan välja olika stilar på huvudmenyn.

**Tips:** Doros unika åtgärdsbaserade meny hjälper dig att hitta rätt i telefonen genom att du bara frågar dig själv "Vad vill jag göra?"

- 1. Tryck Meny → Inställningar → Personlig anpassning → Navigationssätt:
- 2. Välj Enkelt läge eller Standardläge.
- 3. Tryck **OK** för att bekräfta.

**Tips:** Tryck **Information** för att få mer information om de olika menyalternativen. Se även *Huvudmeny*, s.48 om hur du visar menyn.

## Sök

Välj vilken sökmotor som ska användas vid sökning på internet.

- 1. Tryck **Ⅲ Meny** → Inställningar → Personlig anpassning → Sök.
- 2. Tryck **Sökmotor** för att välja vilken sökmotor som ska användas vid sökning på internet.

## Datum och tid

Tips: Telefonen är inställd på att automatiskt uppdatera tid och datum enligt aktuell tidszon. Stäng av genom att välja **Datum och tid** → **Auto tid** → **Av**. Automatisk uppdatering av datum och tid ändrar inte de tider du har ställt in för alarm eller händelser i kalendern. De visas i lokal tid. När klockan ställer om sig kan vissa alarm upphöra att gälla, beroende på vilken tjänsteleverantör och vilket abonnemang du har.

## Ställa in tid och datum

- 1. Tryck III Meny → Inställningar → Personlig anpassning → Datum och tid:
  - Auto tid, ändra till Av för att manuellt ställa in datum och tid.
  - Datum för att ange datumet.
  - Tid för att ange tiden.
  - Tidszon för att välja aktuell tidszon.
  - Tidsformat för att välja 12-timmars eller 24-timmars tidsformat.
  - Datumformat och välj önskat datumformat.
- 2. Tryck **D** när du är färdig.

## Språk

Standardspråk för telefonmenyerna, meddelanden osv. bestäms av SIMkortet. Du kan ändra detta till något av de andra språk som stöds av telefonen.

- 1. Tryck **Ⅲ Meny** → Inställningar → Personlig anpassning → Språk.
- 2. Väj ett språk.
- 3. Tryck **D** när du är färdig.

## Skriftspråk

- Tryck III Meny → Inställningar → Personlig anpassning → Språk
   →Skriftspråk.
- 2. Välj inmatningsspråk.
- 3. Tryck **D** när du är färdig.

## Inmatningsmetoder

Välj standardmetod för inmatning.

- 1. Tryck III Meny → Inställningar → Personlig anpassning → Språk →Inmatningsmetoder.
- 2. Välj standardinmatningsmetod: inledande versal, gemener, versaler, siffror eller ordboksfunktion.
- 3. Tryck Välj när du är färdig.

## Startguiden

Du kan köra startguiden när som helst.

# Tryck **III** Meny $\rightarrow$ Inställningar $\rightarrow$ Personlig anpassning $\rightarrow$ Startguiden.

## Självstudier

Här är några användbara handledningar för olika funktioner.

# Tryck Ⅲ Meny → Inställningar → Personlig anpassning → Självstudier.

## Spärra funktion

- 1. Tryck III Meny → Inställningar → Personlig anpassning → Spärra funktion.
- 2. Avmarkera varje funktion du vill avaktivera.
- 3. Tryck Klar för att bekräfta.

## Ficklampa

- Från viloskärmen, tryck → Ficklampa → Välj för att sätta på den.
- 2. Tryck Välj igen för att stänga av den.

#### Ställa in tiden för automatisk avstängning

- 1. Tryck III Meny → Inställningar → Personlig anpassning → Ficklampa → OK.
- 2. Välj efter vilken tid ljuset automatiskt ska stängas av och tryck Välj.

**Obs!** Ficklampan tömmer batteriet mycket snabbt. Kom ihåg att stänga av ficklampan efter användning.

## Nätverk & anslutningsbarhet

#### Flygplansläge

När **Flygplansläge** är aktiverat kan du inte ringa eller ta emot samtal, surfa på nätet eller ladda ned e-post eller annat som kräver internetanslutning. Detta läge är till för att inte känslig utrustning i närheten ska störas. Du kan fortfarande lyssna på musik och titta på video eller annat innehåll, så länge det är sparat på minneskortet eller i det interna minnet.

När du tar med dig telefonen utomlands kan du ha flygplansläget aktiverat. På så vis finns ingen som helst risk för oväntade roamingkostnader, och du kan fortfarande aktivera Wi-Fi. Aktivera **Flygplansläge** i områden utan täckning för att spara batteri eftersom telefonen hela tiden söker efter tillgängliga nätverk, vilket förbrukar mycket ström. Du kan fortfarande använda larm, om den funktionen är aktiverad.

- Tryck III Meny → Inställningar → Nätverk & anslutningsbarhet
   → Flygplansläge.
- 2. Välj **På** för att aktivera eller **Av** för att avaktivera.

**Tips:** Du kan också trycka  $\wedge$  för att komma till inställningen för **Flygplansläge**.  $\bigstar$  visas i statusfältet när den är aktiverad.

#### Mobilt nätverk och data

Använd mobildata för att få tillgång till internettjänster och e-post.

**Obs!** Om du har ett Wi-Fi-nätverk och det är tillgängligt är det alltid förstahandsvalet för datakommunikation.

#### VIKTIGT!

Att använda mobildatatjänster kan bli dyrt. Vi rekommenderar att du kontaktar din tjänsteleverantör för att ta reda på dina datakostnader.

Du kan se den aktiva nätverksoperatören. För information om byte av nätverksoperatör, se Välja nät manuellt, s.55.

## Dataanslutning

Aktivera/avaktivera mobildata för tjänster som programvaruuppdateringar, internetläsare, Facebook, Väder och e-post. Välj **Av** för att undvika datakostnader.

- Tryck III Meny → Inställningar → Nätverk & anslutningsbarhet
   → Mobilt nätverk och data → Dataanslutning.
- 2. Välj På för att aktivera eller Av för att avaktivera.
- 3. Tryck Välj för att bekräfta.

## Dataroaming

Telefonen väljer automatiskt ditt (tjänsteleverantörens) hemnät om det har täckning i området. Om det inte har täckning kan du använda ett annat nät, förutsatt att din tjänsteleverantör har ett avtal som tillåter detta. Det kallas roaming. Kontakta din operatör för mer information.

- Tryck III Meny → Inställningar → Nätverk & anslutningsbarhet
   → Mobilt nätverk och data → Dataroaming.
- 2. Välj **På** för att aktivera eller **Av** för att avaktivera.
- 3. Tryck **OK** för att bekräfta.

## VIKTIGT!

Att använda datatjänster vid roaming kan bli dyrt. Kontakta din operatör för att ta reda på kostnader för dataroaming innan du använder tjänsten.

## Operatör

## Nätverkstyp

Din telefon växlar automatiskt mellan de mobilnät som finns tillgängliga där du befinner dig. Du kan även manuellt ställa in telefonen så att den använder en specifik typ av mobilnät. Olika statusikoner visas i statusfältet beroende på vilken typ av nätverk du är ansluten till.

- Tryck III Meny → Inställningar → Nätverk & anslutningsbarhet
   Mobilt nätverk och data → Operatör → Nätverkstyp:
  - Auto (2G/3G/4G): för att växla automatiskt mellan 2G, 3G och 4G för bästa täckning.
  - Auto (2G/3G): för att växla automatiskt mellan 2G och 3G för bästa täckning.

#### • Endast 2G-tjänst.

#### VIKTIGT!

Om du anger att du vill använda **Endast 2G** eller **Auto (2G/3G)** kommer du inte att kunna ringa några samtal, inte ens nödsamtal, eller använda andra funktioner som kräver nätanslutning, om det valda nätet inte är tillgängligt.

#### Välja nät manuellt

Telefonen väljer automatiskt den nätoperatör som du har abonnemang hos. Vid roaming eller om du inte har någon signal av någon anledning kan du försöka att välja ett nät manuellt.

- Tryck III Meny → Inställningar → Nätverk & anslutningsbarhet
   → Mobilt nätverk och data → Operatör.
- 2. Välj Automatisk och tryck på Välj.
- 3. Välj **På** för att aktivera eller **Av** för att avaktivera och påbörja en sökning efter tillgängliga nätoperatörer.
- En lista över tillgängliga operatörer visas (efter ett ögonblicks fördröjning). Tryck Välj för önskad operatör. Om inga operatörer visas väljer du Sök igen.

#### VIKTIGT!

Om du väljer ett nät manuellt kommer telefonen att förlora nätanslutningen när du är utanför det valda nätets räckvidd. Kom ihåg att ställa in **Automatisk**  $\rightarrow$  **P**å

#### Dataanvändning

**Dataanvändning**-räknaren samlar in trafikinformation från alla appar som använder mobildata, som exempelvis webbläsare, väder, MMS och e-post. Du kan hålla reda på mängden data som har överförts till och från din enhet över mobilnätet sedan den senaste nollställningen.

- Tryck III Meny → Inställningar → Nätverk & anslutningsbarhet
   → Mobilt nätverk och data → Dataanvändning.
  - Mottagna för att visa mängden mottagna data.
  - Skickat för att visa mängden skickade data.
  - Återställ för att nollställa räknaren.

#### APN-inställningar

Ett APN (Access Point Name, åtkomstpunktsnamn) är namnet på en nätsluss (gateway) mellan ett mobilnätverk och ett annat datornätverk, oftast allmänt tillgängligt internet. APN-inställningarna används av tjänster som kommunicerar med hjälp av andra datornätverk. APN-inställningarna är förinställda hos de flesta större tjänsteleverantörer. Det finns olika APN-inställningar för olika tjänster som meddelandehantering, data och AGPS.

Följ stegen nedan om din tjänsteleverantör inte finns med i listan och om du behöver ändra någon inställning. Kontakta din tjänsteleverantör för att få rätt inställningar.

- Tryck III Meny → Inställningar → Nätverk & anslutningsbarhet
   → Mobilt nätverk och data → APN-inställningar.
- 2. Välj en profil och en tjänsteleverantör.
- 3. Tryck Alt. → Lägg till/Redigera för att ange inställningar för din tjänsteleverantör:
  - **APN** för att ange APN-adressen.
  - Identifierare (Användarnamn) för att ange användarnamn.
  - Lösenord för att ange lösenord.
  - HTTP proxyvärd för att ange HTTP-proxyadress.
  - **HTTP proxyport** för att ange HTTP-proxyport.
  - **MMS-proxy** för att ange MMS-proxyadress.
  - **MMS-port** för att ange MMS-proxyport.
  - **MMSC** för att ange MMSC.
  - Autentisering för att välja typ av autentisering som ska användas.
  - **APN-typ** för att ange APN-typ.
  - **Protokoll** för att välja typ av protokoll som ska användas.
  - Roamingprotokoll f
     ör att v
     älja typ av protokoll som ska anv
     ändas vid roaming.
- 4. Tryck **Spara** för att spara eller **Avbryt** för att återgå.
- 5. Välj den nya/ändrade profilen och tryck **Aktivera**.

Du kan också radera en profil genom att välja den och trycka Alt. 
Ta bort.

#### Nätverksinformation

Visa aktuella nätinställningar.

## Wi-Fi

Använd **wi-fi**, inte mobilnätet, för att ansluta till internet med telefonen. Du kanske redan har wi-fi hemma och det finns ofta tillgängligt på din arbetsplats. Tänk på att dra nytta av kostnadsfria nätverk på kaféer, hotell, tåg och bibliotek. När du ansluter till internet via Wi-Fi slipper du extra kostnader för datatrafiken, förutsatt att du förstås inte behöver betala för att använda det trådlösa nätverket. Det enda du behöver göra är att ange Wi-Fi-inställningarna och konfigurera en åtkomstpunkt för att ansluta telefonen till det trådlösa nätverket. Ange lösenord om det är tillämpligt.

#### Aktivera Wi-fi

- Tryck III Meny → Inställningar → Nätverk & anslutningsbarhet
   → Wi-Fi.
- 2. Välj På för att aktivera eller Av för att avaktivera.

#### Anslut med WPS (Wi-Fi Protected Setup)

Wi-Fi Protected Setup (WPS) är en nätverkssäkerhetsstandard för att skapa ett säkert trådlöst hemnätverk. Du kan ansluta med WPS på två olika sätt, via WPS-knappen eller en PIN-kod.

- Tryck III Meny → Inställningar → Nätverk & anslutningsbarhet
   → Wi-Fi → Anslut med WPS:
  - Knappanslutning: Tryck först på WPS-knappen på din router/åtkomstpunkt, och tryck sedan Välj följt av Anslut.
  - Min PIN-anslutning: Tryck först Välj följt av Anslut, och ange sedan given PIN-kod på routern/åtkomstpunkten.

#### Skanna av och ansluta till tillgängliga nätverk

- 1. Tryck III Meny → Inställningar → Nätverk & anslutningsbarhet → Wi-Fi → Tillgängliga nätverk.
- 2. En lista över Wi-Fi-nätverk kommer att visas.

**Obs!** Om ingenting visas trots att du vet att det borde finnas tillgängliga nätverk trycker du **Skanna igen**.

3. Tryck Välj för önskat nätverk och ange Lösenord.

Obs! Markera Visa lösenord för att visa det i klartext.

4. Tryck **Anslut** för att ansluta.

## Avancerade inställningar

- Tryck III Meny → Inställningar → Nätverk & anslutningsbarhet
   → Wi-Fi → Avancerade inställningar:
  - Hantera nätverk:
    - Kända nätverk för att visa dina sparade nätverk. Du kan radera ett oönskat nätverk genom att trycka **Glöm**.
    - Gå med i dolt nätverk för att ansluta till ett nätverk med dold SSID (Service Set Identifier).
    - Mac-adress för att visa telefonens MAC-adress. Denna information kan vara användbar för att identifiera din telefon i ett nätverk.
  - Hantera certifikat för att importera och hantera säkerhetscertifikat.
  - Offentliga nätverksmeddelanden för att få meddelande om det finns ett Wi-Fi-nätverk inom räckhåll. Välj På för att aktivera eller Av för att avaktivera.

## Bluetooth®

#### VIKTIGT!

Om du inte använder Bluetooth-anslutningen ska du stänga av den för att spara ström. Anslut inte till en okänd telefon.

## Aktivera Bluetooth

- Tryck III Meny → Inställningar → Nätverk & anslutningsbarhet
   → Bluetooth.
- 2. Välj **På** för att aktivera eller **Av** för att avaktivera.

#### Inställningar för Bluetooth Synlig för alla

- Tryck III Meny → Inställningar → Nätverk & anslutningsbarhet
   → Bluetooth → Synlig för alla.
- 2. Välj **På** för att göra din enhet synlig för andra enheter eller **Av** för att göra den osynlig.
- 3. Tryck Välj för att bekräfta.

**Obs!** Du kan förhindra att andra telefoner upptäcker din telefon genom att välja **Av**. Även om du väljer **Av** kan fortfarande de telefoner du har anslutit till upptäcka din telefon.

#### Min telefons namn

- Tryck III Meny → Inställningar → Nätverk & anslutningsbarhet
   → Bluetooth → Min telefons namn.
- 2. Doro 7070 visas.
- 3. Om du vill ändra namnet, välj **Byt namn på min telefon** och ange det nya namnet.
- 4. Tryck **Spara** för att spara, och ditt nya namn ska vara synligt för andra Bluetooth-enheter.

## Närliggande enheter

Sök efter tillgängliga Bluetooth-enheter i din närhet.

- Tryck III Meny → Inställningar → Nätverk & anslutningsbarhet
   → Bluetooth → Närliggande enheter.
- Välj en enhet i listan och tryck Välj för att ansluta. När du ansluter till en annan Bluetooth-enhet kan du behöva ange ett lösenord eller bekräfta en delad nyckel.

## Mina enheter

Lägga till nya telefoner eller visa sparade.

- Tryck III Meny → Inställningar → Nätverk & anslutningsbarhet
   → Bluetooth → Mina enheter.
- 2. Välj en enhet i listan och tryck Alternativ:
  - Anslut/Koppla från för att ansluta till/koppla från den valda enheten. Detta kan kräva en enhetsprofil, vanligtvis ett headset.
  - **Ta bort** för att ta bort telefonen från listan.
  - Radera alla för att radera alla telefoner från listan.
  - Säkerhet för att välja ett alternativ.

## Svarssätt

- Tryck III Meny → Inställningar → Nätverk & anslutningsbarhet
   → Bluetooth → Svarssätt:
  - **Telefon** för att besvara inkommande samtal med telefonen.
  - **Till Bluetooth** för att vidarebefordra inkommande samtal till Bluetooth-telefonen.
- 2. Tryck Välj för att bekräfta.

## Säkerhet

Tryck III Meny → Inställningar → Nätverk & anslutningsbarhet
 → Bluetooth → Säkerhet:

- Normal (Alla ihopparade enheter får automatiskt full åtkomst.)
- **Hög** (Bekräftelse kan krävas för att ihopparade enheter ska få fullständig åtkomst.)
- Information
- 2. Tryck **OK** för att bekräfta.

## Geolokalisering

Global Positioning System (GPS) och ytterligare kompletterande information som wi-fi och mobilnät används för att uppskatta var du befinner dig. Platsdata kan användas av appar och tjänster, som trygghetssamtal och väderprognoser.

#### 

Om du stänger av geolokalisering, kan tjänster som trygghetslokalisering och väderapplikationer inte längre ta del av var du befinner dig.

- Tryck III Meny → Inställningar → Nätverk & anslutningsbarhet
   → Geolokalisering.
- 2. Välj **På** för att aktivera eller **Av** för att avaktivera.
- 3. Tryck **Välj** för att bekräfta.

#### Platsläge

GPS-funktionen drar mycket batteri. Om du vill minska batteriförbrukningen kan du ställa in **Platsläge** till **Batterisparläge**.

Välj läge:

- Hög precision: för bättre noggrannhet.
- Batterisparläge: för att minska batteriförbrukningen.
- Tryck III Meny → Inställningar → Nätverk & anslutningsbarhet
   → Internetdelning → Wi-Fi-hotspot.
- 2. Välj **På** för att aktivera (**Av** eller avaktivera).
- 3. Tryck Välj följt av Aktivera för att bekräfta.
- 4. Aktuella inställningar visas:
- 5. **Surfpunktsinställningar**: Ändra ovanstående inställning om du så önskar.

## VoLTE

Ställ in huruvida röstsamtal över LTE-nätverk ska aktiveras eller avaktiveras. Denna meny syns endast om din tjänsteleverantör stödjer funktionen.

- Tryck III Meny → Inställningar → Nätverk & anslutningsbarhet
   → VoLTE.
- 2. Välj **På** för att aktivera eller **Av** för att avaktivera.
- 3. Tryck Välj för att bekräfta.

#### Internetdelning

#### VIKTIGT!

Att använda mobildatatjänster kan bli dyrt. Vi rekommenderar att du kontaktar din tjänsteleverantör för att ta reda på dina datakostnader.

Tillåt andra enheter att dela din telefons internetanslutning genom att ansluta via Wi-Fi eller USB. Internetdelning fungerar bara om din telefon är ansluten till internet över mobildatanätverket och kommer att avaktivera alla befintliga Wi-Fi-anslutningar på telefonen under tiden internetdelningen är aktiv.

#### Wi-Fi-hotspot

Dela din telefons internetanslutning via Wi-Fi. Om du vill ändra någon inställning ska du göra det innan du sätter på funktionen.

#### VIKTIGT!

Ha alltid säkerhet påslagen när dina Wi-Fi-surfpunkter är aktiva för att förhindra obehörig användning av din internetanslutning. Stäng av Wi-Fisurfpunktsfunktionen när du inte längre behöver dela din internetanslutning med andra enheter. När funktionen är aktiverad drar den mycket batterikraft.

- Tryck III Meny → Inställningar → Nätverk & anslutningsbarhet
   → Internetdelning → Wi-Fi-hotspot.
- 2. Välj **På** för att aktivera (**Av** eller avaktivera).
- 3. Tryck Välj följt av Aktivera för att bekräfta.
- 4. Aktuella inställningar visas:
  - **SSID-nätverksnamn**: Nätverksnamnet kommer att visas för andra enheter.
  - Säkerhet: typen av säkerhet (använd alltid WPA2(AES)).
  - Lösenord: Ett lösenord används för att förhindra obehörig åtkomst av ditt mobilnät. Det här alternativet finns tillgängligt endast när typen av säkerhet är WPA2(AES).

5. **Surfpunktsinställningar**: Ändra ovanstående inställning om du så önskar.

#### Internetdelning via USB

Dela din telefons internetanslutning genom att ansluta via USB-kabel.

- 1. Tryck III Meny → Inställningar → Nätverk & anslutningsbarhet → Internetdelning.
- 2. Internetdelning via USB: Välj På för att aktivera (Av för att avaktivera) internetdelning visa USB-kabeln.

## Samtalsinställningar

## Samtalstid

Samtalslängden visas medan samtal pågår. Du kan kontrollera längden på alla dina samtal.

## Tryck **Ⅲ Meny → Inställningar → Samtal → Samtalstid**:

- Senaste samtal för att visa det senaste samtalets längd.
- Utgående för att visa längden på samtliga utgående samtal.
- Besvarade för att visa längden på samtliga inkommande samtal.
- Återställ allt 
  → Ja för att återställa alla.

## Svarsläge

## Tryck $\mathbf{III}$ Meny $\rightarrow$ Inställningar $\rightarrow$ Samtal $\rightarrow$ Svarsläge:

- Öppna för att svara → På för att besvara inkommande samtal genom att öppna telefonen.
- Alla knappar → På för att kunna besvara inkommande samtal med vilken knapp som helst (utom ).

## Samtalsinställning

#### Nummerpresentatör

Ange om ditt telefonnummer ska visas på mottagarens telefon eller inte.

# Tryck Ⅲ Meny → Inställningar → Samtal → Samtalsinställning → Nummerpresentatör:

- **Enligt nätverk** för att använda tjänsteleverantörens standardinställningar.
- Dölj eget nr för att aldrig visa ditt nummer.

• Skicka eget nr för att alltid visa ditt nummer.

## Samtal väntar

Du kan hantera fler än ett samtal åt gången, parkera det pågående samtalet och besvara det inkommande. När denna funktion är aktiverad hörs en signal om någon annan ringer under pågående samtal.

• Tryck under samtal Alternativ → Svara eller tryck —.

## Aktivera samtal väntar

- 1. Tryck III Meny → Inställningar → Samtal → Samtalsinställning.
- 2. Välj Samtal väntar → Aktivera.
- 3. Tryck Välj för att bekräfta.

Tips: Upprepa och välj Avaktivera för att avaktivera samtal väntar.

#### Vidarekoppling

Inkommande samtal kan vidarekopplas till en telefonsvarare eller ett annat telefonnummer. Ställ in vilka samtal som ska vidarekopplas. Välj ett villkor och tryck **Välj** och välj sedan **Aktivera** eller **Avaktivera**.

- Tryck III Meny → Inställningar → Samtal → Samtalsinställning
   → Vidarekoppling:
  - Röstsamtal för att vidarekoppla alla röstsamtal.
  - **Ej nåbar** för att vidarekoppla inkommande samtal om telefonen är avstängd eller saknar täckning.
  - Ej svar för att vidarekoppla inkommande samtal om ingen svarar.
  - Vid upptaget för att vidarekoppla inkommande samtal om linjen är upptagen.
  - Avbryt vidarekoppling för att avbryta alla vidarekopplingsinställningar.
- 2. Tryck **Välj** för att bekräfta.

## Samtalsspärr

Din telefon kan begränsas så att den inte tillåter vissa slags samtal. Välj ett vilkor och tryck Välj och välj sedan Aktivera eller Avaktivera.

**Obs!** Ett lösenord krävs för att använda samtalsbegränsning. Kontakta din tjänsteleverantör för att få lösenordet.

Tryck III Meny → Inställningar → Samtal → Samtalsinställning
 → Samtalsspärr.

Svenska

- 2. Välj Utgående:
  - Alla samtal för att kunna besvara inkommande samtal men inte kunna ringa ut.
  - Internationella utgående samtal för att blockera samtal till internationella nummer.
  - Internationella utgående samtal förutom till hem-PLMN för att blockera samtal till internationella nummer förutom till nummer i det land som är förknippat med SIM-kortet.
- 3. Tryck **OK** för att bekräfta.
- 4. Välj **Inkommande samtal**:
  - **Inkommande samtal** för att kunna ringa ut men inte ta emot inkommande samtal.
  - Vid roaming för att blockera inkommande samtal vid roaming (användning av andra nät).
- 5. Tryck **OK** för att bekräfta.
- 6. Välj **Avbryt alla** för att stänga av alla spärrar (lösenord krävs). Tryck **OK** för att bekräfta.

## Ställ in Röstbrevlåda

Om en telefonsvarartjänst är kopplad till ditt abonnemang kan den som ringer lämna ett röstmeddelande när du inte kan svara. **Röstbrevlåda** är en operatörstjänst som kan behöva aktiveras innan den går att använda. Kontakta din operatör för ytterligare information och för numret till telefonsvararen.

- 1. Tryck **Ⅲ Meny** → Inställningar → Samtal → Röstbrevlåda.
- 2. Ange numret och tryck **Spara** för att bekräfta.

#### Ringa röstbrevlådan

• Håll genvägsknappen 1 intryckt.

## Integritet & säkerhet

## **PIN-kodsalternativ**

- 1. Tryck III Meny → Inställningar → Integritet & säkerhet → SIMlås → PIN-kod för SIM-kort:
  - **På** för att aktivera PIN-koden. PIN-koden måste anges varje gång telefonen sätts igång.
  - Av för att avaktivera PIN-koden.

#### VIKTIGT!

Om Av-läget aktiveras är SIM-kortet inte skyddat om det skulle tappas bort eller blir stulet.

- Automatisk för att starta telefonen utan att ange PIN-koden. Telefonen kommer automatiskt ihåg PIN-koden men om SIM-kortet flyttas till en annan telefon (om det tappas bort eller blir stulet) måste PIN-koden anges när telefonen startas.
- 2. Tryck **D** när du är färdig.

Obs! För information om att ändra PIN-koden, se Lösenord, s.67

## Telefonlås

Telefonkoden skyddar din telefon så att ingen obehörig kan använda den. Om telefonkoden är aktiverad låses telefonen varje gång du stänger den och telefonkoden måste då anges för att låsa upp den. Du behöver också ange telefonkoden efter omstart av telefonen.

- 1. Tryck III Meny → Inställningar → Integritet & säkerhet → Telefonlås.
- 2. Välj **På** för att aktivera eller **Av** för att avaktivera.
- 3. Tryck **Nästa** för att bekräfta.

**Obs!** Du måste ange aktuell telefonkod. Den förinställda telefonkoden är **1234**. För information om att ändra telefonkoden, se *Lösenord*, s.67

## Fasta nummer (FDN)

Du kan begränsa samtal till vissa nummer som finns sparade på SIM-kortet. Listan över tillåtna nummer skyddas av din PIN2-kod.

**Obs!** Fasta nummer kräver en PIN2-kod. Kontakta din tjänsteleverantör för att få PIN2-koden.

- 1. Tryck III Meny → Inställningar → Integritet & säkerhet → Fasta nummer:
  - Läge → På för att aktivera eller Av för att avaktivera.
  - Fasta nummer → Lägg till och ange första tillåtna nummer.
     Alternativt tryck Kontakt och välj en post → Välj → Spara.
- 2. Ange vid behov PIN2-koden och tryck sedan Nästa för att bekräfta.

**Obs!** Det går att spara delar av telefonnummer. Om du till exempel sparar "01234" tillåts alla telefonnummer som börjar med 01234. Det går fortfarande att ringa nödsamtal genom att ange det lokala SOS-numret följt av mäven om Fasta nummer är aktiverat. När Fasta nummer är aktiverat är det inte möjligt att titta på eller ändra i telefonnummer som finns lagrade på SIM-kortet. Du kan inte heller skicka några SMS.

## Spåra inte

Välj om du vill att din information ska spåras av webbplatser och appar. Informationen sparas på din telefon som en cookie. En cookie är en liten textfil som sparas på din enhet. Den innehåller adressen till webbplatsen och koder som din webbläsare skickar tillbaka till webbplatsen varje gång du besöker en sida där. Cookies innehåller vanligtvis inte personuppgifter eller något farligt; de är vanligtvis ofarliga men användbara när du återvänder till en tidigare webbplats du har besökt förut.

- 1. Tryck III Meny → Inställningar → Integritet & säkerhet → Spåra inte:
  - Meddela webbplatser att jag inte vill spåras: för att avvisa cookies från webbplatser och appar.
  - Meddela webbplatser och appar att jag vill spåras: för att acceptera cookies från webbplatser och appar.
- 2. Tryck **D** när du är färdig.

## Surfsekretess

Webbläsare samlar in historik och cookies för de webbplatser du har besökt. I den här menyn kan du ta bort historiken och cookies.

- 1. Tryck III Meny → Inställningar → Integritet & säkerhet → Surfsekretess:
  - Ta bort surfhistorik: Tryck Ta bort för att ta bort din surfhistorik.
  - **Ta bort cookies och sparade data**: Tryck **Ta bort** för att ta bort dina surfcookies.
- 2. Tryck **D** när du är färdig.

## Vitlista

Välj att endast acceptera inkommande samtal från sparade kontakter.
**Obs!** Om detta alternativ är aktiverat och det inte finns några kontakter i din telefonbok kan inga samtal tas emot.

- 1. Tryck III Meny → Inställningar → Integritet & säkerhet → Vitlista.
- 2. Välj **På** för att aktivera eller **Av** för att avaktivera.
- 3. Tryck **D** när du är färdig.

### Spärrlista

Du kan sammanställa en spärrlista med telefonnummer så att alla nummer på listan spärras när de ringer upp eller skickar SMS till dig.

#### Aktivera funktionen och lägga till spärrade nummer

- 1. Tryck III Meny → Inställningar → Integritet & säkerhet → Svartlista.
- 2. Välj Aktivering.
  - **På** för att aktivera funktionen.
  - Av för att avaktivera funktionen.
- 3. Välj Nummerlista.
- Välj Lägg t. → Manuell för att lägga till ett nummer manuellt. Alternativt tryck Telefonbok för att lägga till en kontakt från telefonboken.
- 5. Välj kontakten och tryck Visa eller Avbryt.
- 6. Tryck **Välj** för att bekräfta.

Tips: För att ändra eller radera en befintlig post, välj den och tryck Alt. → Redigera/Avblockera.

Du kan lägga till nummer direkt från samtalsloggen genom att trycka Alternativ Blockera.

## Lösenord

### Ändra kod

- 1. Tryck III Meny → Inställningar → Integritet & säkerhet → Lösenord → PIN/PIN2/Telefonkod.
- 2. Ange aktuell kod.
- 3. Ange ny kod.
- 4. Bekräfta den nya koden och tryck Nästa.

# Återställ inställningar

- 1. Tryck **Ⅲ Meny → Inställningar → Integritet & säkerhet**.
- Välj Återställ inställningar för att återställa telefonens inställningar. Alla telefoninställningar återgår till standardinställningarna, men privata data behålls (t.ex. foton och meddelanden) och oberoende data. SIM-kortet och minneskortet påverkas inte.
- 3. Ange telefonkoden och tryck **OK**.

Tips: Den förinställda telefonkoden är 1234.

4. Tryck **Ja** för att bekräfta och fortsätt med återställningen.

## Återställ allt

- 1. Tryck **Ⅲ Meny** → Inställningar → Integritet & säkerhet.
- Välj Återställ allt för att radera inställningar och allt innehåll i telefonen som kontakter, samtalslistor och meddelanden (SIM-minne och minneskort påverkas inte).
- 3. Ange telefonkoden och tryck **OK**.

Tips: Den förinställda telefonkoden är 1234.

4. Tryck **Ja** för att bekräfta och fortsätt med återställningen.

# Trygghetslarm

Se Trygghetsknapp, s.26

# Lagring

## **USB-lagring**

Aktivering av USB-lagring gör att en dator eller enhet som är ansluten med USB-kabel kan komma åt filer på denna telefon.

- 1. Tryck **III Meny**  $\rightarrow$  Inställningar  $\rightarrow$  Lagring  $\rightarrow$  USB-lagring:
  - Aktiverad för att aktivera funktionen.
  - Inaktiverad f
    f
    or att avaktivera f
    f
    unktionen.
- 2. Tryck **Välj** för att bekräfta.

## Medialagring

- 1. Tryck **Ⅲ Meny** → Inställningar → Lagring → Medialagring:
- 2. Visa hur mycket utrymme som används av varje filkategori och tryck Gå till app för att aktivera den länkade appen.

- 3. Följande menyval visas bara om ett minneskort är installerat:
  - Standardplats för media för att ställa in var alla mediafiler kommer att sparas som standard. Befintliga data förblir på nuvarande plats.

**Tips:** Om minneskortet är angivet som standardplats för lagring kommer alla bilder och videor som skapas med telefonen att lagras i mappen **DCIM/Camera** på minneskortet.

• Formatera SD-kort för att radera alla data, som musik och foton, på ditt SD-kort. Tryck Formatera för att bekräfta.

#### VIKTIGT!

Observera att den här åtgärden är oåterkallelig, så se till att du har sparat önskade filer på ett annat medium innan du fortsätter.

• Mata ut SD-kort för att ta bort SD-kortet på ett säkert sätt. Tryck Mata ut för att bekräfta.

**Obs!** Du kommer inte att kunna komma åt innehåll på SD-kortet när du har matat ut det.

4. Tryck **D** när du är färdig.

## Enhet

#### Enhetsinformation

Visa information om din telefon.

- 1. Tryck **Ⅲ Meny** → Inställningar → Enhet → Enhetsinformation:
  - **Telefonnummer**: för att visa ditt eget telefonnummer.
  - Modell: ditt eget telefonnummer.
  - **Program**: huvudsakligt operativsystem.
  - Programvaruuppdatering: för att manuellt kontrollera om det finns någon programvaruuppdatering tillgänglig och utföra den. När det finns ny systemprogramvara tillgänglig visas ett meddelande i statusfältet. Markera det för att påbörja nedladdningen. Nedladdningstiden kan variera beroende på internetanslutningen. Vi rekommenderar att du alltid uppdaterar enheten till den senaste versionen av programvaran för bästa prestanda och de senaste förbättringarna. Du behöver ha en fungerande

dataanslutning för att kunna genomföra uppdateringen med hjälp av FOTA-tjänsten (firmware over-the-air). Se *Mobilt nätverk och data*, s.53 eller *Wi-Fi*, s.57 för information om hur du aktiverar en dataanslutning.

- Mer information: för mer information om din enhet och dess programvara.
- Juridisk information: för att visa villkoren för licenser på din enhet.

#### Nedladdningar

Visa dina nedladdade filer från internet eller e-postmeddelanden.

#### Batteri

Visa telefonens batteristatus och aktivera energisparläge.

#### Nuvarande nivå

Visar hur mycket laddning som finns kvar på batteriet.

#### Energisparläge

När energisparläge har aktiverats bidrar det till att batteriet räcker längre. För att spara energi stängs vissa funktioner av, bland annat: stänger av telefonens data-, Bluetooth- och Geolokaliseringsanslutningar. Vid aktivering visas ⊡ i statusfältet.

- 1. Tryck III Meny → Inställningar → Enhet → Batteri → Energisparläge.
- 2. Välj **På** för att aktivera eller **Av** för att avaktivera.
- 3. Tryck 🖢 när du är färdig.

#### Sätta på energisparläge automatiskt

Ställ in energisparläget på att automatiskt starta när batterinivån når en viss nivå.

- 1. Tryck III Meny → Inställningar → Enhet → Batteri → Aktivera automatiskt.
- 2. Ställ in vid vilken batterinivå energisparläge ska aktiveras automatiskt.
- 3. Tryck **D** när du är färdig.

### Konto

#### KaiOS-konto

KaiOS-kontot tillhandahåller autentisering för KaiOS-tjänster. Kontot identifierar användaren och enheten och tillåter åtkomst till funktioner som fjärrhantering av enheter och extratjänster. Det krävs en e-postadress och ett lösenord för att skapa ett konto. Användaren måste verifiera e-postadressen via en e-postlänk som skickades när kontot skapades. Kontot kommer inte att aktiveras förrän e-postadressen verifieras. Genom att du fortsätter att skapa kontot godkänner du villkoren och sekretessmeddelandet.

- 1. Tryck **III Meny** → Inställningar → Konto → KaiOS-konto:
- 2. **Skapa konto**: för att skapa ett nytt konto. Om du redan har ett konto går du till .
- 3. Tryck **Godkänn igen** för att acceptera villkoren och sekretessmeddelandet.
- Ange Kontonamn som måste vara i giltigt e-postadressformat och bekräfta att du är över 13 år och tryck sedan på Nästa.
- 5. Ange Lösenord och Bekräfta lösenord och tryck sedan Nästa.
- 6. Ange ditt födelsedatum och kön (valfritt) och tryck Nästa.
- Ditt KaiOS-konto har nu skapats och en bekräftelse har skickats till den e-postadress du angivit. Följ anvisningarna i det e-postmeddelandet för att bekräfta din e-postadress.
- 8. **Logga in**: för att logga in om du redan har ett konto för denna telefon.
- 9. Ange din Kontonamn och Lösenord och tryck Logga in.

**Obs!** Tryck **Glömde PWD** om du redan har ett konto men har glömt ditt lösenord.

10. Tryck **D** när du är färdig.

#### Stöldskydd

Stöldskyddsfunktionen gör att du kan fjärrlåsa och fjärradera din telefon om din telefon blir stulen.

- 1. Tryck **Ⅲ Meny** → Inställningar → Konto → Stöldskydd:
- 2. Välj **På** för att aktivera eller **Av** för att avaktivera.

**Obs!** Om stöldskyddet är aktiverat behöver du ange ditt KaiOSlösenord för att avaktivera det.

3. Tryck **D** när du är färdig.

Svenska

Använd vilken webbläsare som helst och gå till <u>https://services.kaiostech</u>. <u>com/antitheft/</u> för att aktivera låset och radera din förlorade eller stulna telefon.

# Övriga funktioner

## Informationssymboler på displayen

|                  | Signalstyrka                                     | ×             | Täckning saknas                                  |
|------------------|--------------------------------------------------|---------------|--------------------------------------------------|
| $\bigtriangleup$ | Larm aktivt                                      | <b>↑</b> ↓    | Dataöverföring                                   |
| 33               | Endast vibration                                 | <b>{     </b> | Batterinivå                                      |
| <b>√</b> ×       | Tyst                                             | Ģ             | Vidarekoppling aktiverat                         |
|                  | Röstmeddelande mottaget                          | ۲             | Bluetooth på, telefonen kan<br>ses av andra      |
| !                | Meddelande (missat samtal, nytt meddelande etc.) | 0             | Bluetooth på, telefonen kan<br>inte ses av andra |
| n                | Headset anslutet                                 | 8             | Bluetooth anslutet                               |
| ¥                | Flygplansläge aktiverad                          | (+            | Energisparläge aktiverad                         |

### Displaysymboler

| -            | Batteriladdare är ansluten | X | Laddare borttagen |
|--------------|----------------------------|---|-------------------|
| $\mathbf{x}$ | Fel                        | ? | Fråga             |
|              | Varning                    |   | Klar (bekräftat)  |
| X            | Bearbetar, vänta           |   | Batterinivå låg   |
|              | Samtal med trygghetsknapp  |   |                   |

## Säkerhetsinstruktioner

#### OBSERVERA

Telefonen och tillbehören kan innehålla små delar. Se till att hålla all utrustning utom räckhåll för små barn.

Strömadaptern är anslutningsanordningen som kopplas mellan telefonen och strömuttaget. Uttaget för strömadaptern bör sitta nära utrustningen och vara lättillgänglig.

## Nätverkstjänster och kostnader

Denna utrustning är godkänd för användning i följande nätverk: 4G LTE FDD 1 (2100), 3 (1800), 7 (2600), 8 (900 MHz), 20 (800) MHz , WCDMA 1 (2100) & 8 (900), B2 (1900) MHz, GSM 900/1800/1900 MHz. För att använda den krävs ett abonnemang hos en nätoperatör.

Att använda olika tjänster kan resultera i kostnader. Vissa av telefonens funktioner måste både stödjas av operatören och ingå i abonnemanget.

# Användningsområde

Följ de regler och lagar som gäller där du befinner dig och stäng alltid av telefonen på platser där den inte får användas eller kan orsaka störningar eller utgöra en risk. Använd endast telefonen i normal användningsposition.

Telefonen innehåller magnetiska delar. Telefonen kan attrahera metallföremål. Förvara inte kreditkort eller andra magnetiska föremål nära telefonen. Det finns risk för att den information som finns sparad på dem raderas.

# Medicinsk utrustning

Användning av utrustning som sänder radiosignaler t.ex. mobiltelefoner, kan störa otillräckligt skyddad medicinsk utrustning. Kontakta en läkare eller tillverkaren av utrustningen för att avgöra om den har tillräckligt skydd mot externa radiosignaler eller om du har några frågor. Stäng alltid av telefonen om det finns information om detta på vårdinrättningar av olika slag. Sjukhus och andra vårdinrättningar använder ibland utrustning som kan vara känslig för externa radiosignaler.

### Medicinska implantat

För att förhindra potentiella störningar rekommenderar tillverkare av medicinska implantat ett minimiavstånd på 15 cm mellan trådlösa telefoner och implantat. Personer som har ett medicinskt implantat ska:

- alltid hålla den trådlösa telefonen på ett avstånd om minst 15 cm från implantatet.
- inte förvara telefonen i bröstfickan
- hålla den trådlösa telefonen mot det öra som sitter på motsatt sida från implantatet.

Om du misstänker att störningar förekommer ska du genast stänga av telefonen. Om du har några frågor om användningen av din trådlösa telefon i kombination med ett medicinskt implantat ska du vända dig till din vårdgivare.

# Områden med explosionsrisk

Stäng alltid av telefonen när du befinner dig i ett område med explosionsrisk. Följ alla skyltar och instruktioner. Explosionsrisk finns bl.a. på platser där du normalt ombeds att stänga av bilmotorn. Inom ett sådant område kan en gnista orsaka en explosion eller brand som i sin tur kan leda till personskador eller till och med dödsfall.

Stäng av telefonen på bensinstationer och alla andra platser med bränslepumpar och bilverkstäder.

Följ förordningar gällande användning av radioutrustning vid platser där bränsle förvaras och säljs, kemiska fabriker och platser där sprängning pågår.

Områden med explosionsrisk är ofta – men inte alltid – tydligt markerade. Detta gäller också under däck på fartyg, vid transport och lagring av kemikalier, för fordon som använder tryckkondenserade bränslen (motorgas/gasol), och i områden där luften innehåller kemikalier eller fina partiklar som mjöl, damm eller metallpulver.

# Litiumjonbatteri

Denna produkt innehåller ett litiumjonbatteri. Om batteripaketet hanteras på fel sätt finns risk för brand och brännskador.

## VARNING

Explosionsrisk om batteriet byts ut på fel sätt. För att minska risken för brand och brännskador: ta inte isär, krossa eller stick hål på telefonen, förkorta inte externa kontakter och utsätt inte telefonen för temperaturer över 60 °C, öppen eld eller vatten. Återvinn eller kassera använda batterier i enlighet med lokala föreskrifter eller den referenshandbok som medföljer produkten.

# Skydda hörseln

Denna telefon har testats för uppfyllelse av de krav gällande ljudtrycksnivå som framgår av de tillämpliga standarderna SS-EN 50332-1 och/eller SS-EN 50332-2.

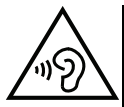

#### VARNING

Överdriven exponering för höga ljud kan leda till hörselskador. Exponering för höga ljud under bilkörning kan distrahera dig och leda till olyckor. Lyssna på måttlig ljudnivå när du använder headset och håll inte telefonen nära örat när högtalarläget är på.

# Nödsamtal

#### VIKTIGT!

Mobiltelefoner använder både radiosignaler, mobiltelefonnätet, det markbundna nätet och användarprogrammerade funktioner. Det betyder att kontakt med nätet inte alltid kan garanteras. Se därför till att inte vara helt beroende av en mobiltelefon för mycket viktiga samtal som t.ex. medicinska nödsituationer.

# GPS/platsbaserade funktioner

Vissa produkter har GPS/platsbaserade funktioner. Funktioner som bestämmer geografisk position tillhandahålls "i befintligt skick". Inga garantier ges för att sådan information är korrekt. Det går inte att garantera att platsbaserad information som används av telefonen kan levereras utan avbrott eller fel, och kan därutöver vara beroende av

nätverkstillgängligheten. Observera att funktionen kan begränsas eller helt upphöra att fungera i vissa miljöer, till exempel i vissa byggnader eller i närheten av byggnader.

#### 🔥 OBSERVERA

Använd inte GPS-funktionen medan du kör.

## Fordon

Radiosignaler kan påverka elektroniska system i motorfordon (t.ex. elektronisk bränsleinsprutning, ABS-bromsar, farthållare, krockkuddar) som är felaktigt monterade eller saknar skydd. Kontakta tillverkaren eller dennes representant för mer information om ditt fordon eller annan utrustning.

Förvara eller transportera inte brännbara vätskor, gaser eller explosiva varor tillsammans med telefonen eller dess tillbehör. För bilar med krockkuddar: glöm inte att krockkuddar fylls med luft med stor kraft.

Placera inte föremål, inklusive fast eller portabel radioutrustning i området vid krockkudden eller i området där den kan expandera. Om mobiltelefonutrustningen är felaktigt monterad och krockkudden fylls med luft kan skadorna bli allvarliga.

Det är förbjudet att använda telefonen när man flyger. Stäng av telefonen innan du går ombord på planet. Att använda apparater för trådlös kommunikation i ett flygplan kan medföra risker för luftsäkerheten och störa telekommunikationen. Det kan även vara olagligt.

# Skydda dina personliga uppgifter

Skydda dina personliga uppgifter och förhindra att känslig information läcker ut eller missbrukas.

- Kom ihåg att säkerhetskopiera viktig information på din telefon.
- När det är dags att kassera telefonen, säkerhetskopiera all information och återställ därefter telefonen för att förhindra att din personliga information missbrukas.
- Läs all information noga när du laddar ned appar. Var särskilt försiktig med appar som har tillgång till många funktioner och/eller till många av dina personliga uppgifter.
- Kontrollera dina konton regelbundet avseende ej godkänd eller misstänkt användning. Om du misstänker att din personliga information har missbrukats, kontakta din tjänsteleverantör för att ta bort eller ändra kontoinformationen.
- Om du tappar din telefon eller om den blir stulen, ändra omgående lösenorden till dina konton för att skydda din personliga information.
- Undvik att använda appar från okända källor, och lås din telefon med ett mönster, lösenord eller en PIN-kod.

## Skadlig programvara och virus

Skydda din telefon från skadlig programvara och virus genom att följa dess tips för användning. Om du inte gör detta kan det innebära att du förlorar information, vilket inte täcks av garantin.

- Ladda inte ned okända appar.
- Besök inte otillförlitliga webbplatser.
- Ta bort misstänkta SMS och meddelanden från okända avsändare.
- Ställ in ett lösenord och byt ut det regelbundet.
- Stäng av funktionerna för trådlös anslutning, till exempel Bluetooth, när de inte används.
- Om telefonen fungerar onormalt, kör ett antivirusprogram för att kontrollera om den har fått virus.
- Kör ett antivirusprogram på telefonen innan du använder några appar och filer som du nyligen har laddat ned.
- Redigera aldrig registerinställningar och gör inga förändringar av enhetens operativsystem.

### Skötsel och underhåll

Telefonen är en tekniskt avancerad produkt och måste hanteras försiktigt. Oförsiktig hantering kan leda till att garantin blir ogiltig.

- Utsätt inte telefonen för fukt. Regn, snö, fukt och alla typer av vätskor innehåller ämnen som korroderar elektroniska kretsar. Om telefonen blir blöt ska du omedelbart stänga av den, avlägsna batteriet och låta telefonen torka helt innan du sätter i batteriet på nytt.
- Använd eller förvara inte telefonen i dammiga och smutsiga miljöer. Telefonens rörliga delar och elektroniska komponenter kan skadas.
- Förvara inte telefonen på varma platser. Höga temperaturer kan reducera livslängden på elektronisk utrustning, skada batterier, samt deformera eller smälta vissa plaster.
- Förvara inte telefonen på kalla platser. När telefonen värms upp till normal temperatur kan kondens bildas på insidan och skada de elektroniska kretsarna.
- Försök aldrig att öppna telefonen på något annat sätt än de som anges här.
- Undvik att tappa eller skaka telefonen. Om den hanteras ovarsamt kan kretsarna och precisionsmekaniken skadas.
- Använd inte starka kemikalier för att rengöra telefonen.
- Ta inte isär batteriet genom att på något sätt försöka öppna, krossa, böja, deformera, punktera eller klippa sönder det.
- Ändra inte och gör inte om batteriet, försök inte föra in främmande objekt i det eller sänka ned det eller exponera det för vatten eller andra vätskor eller exponera det för eld, explosion eller annan risk.
- Använd batteriet endast för det system som det är specificerat för.
- Använd endast batteriet med ett laddsystem som är godkänt för systemet enligt IEEE-Std-1725. Användning av ett olämpligt batteri eller en olämplig laddare kan innebära brand-, explosions- eller läckagerisk eller annan risk.
- Kortslut inte ett batteri och låt inte ledande metallobjekt komma i kontakt med batteripolerna.

- Ersätt batteriet endast med ett annat batteri som har godkänts för systemet enligt denna standard, IEEE-Std-1725. Användning av ett olämpligt batteri kan innebära brand-, explosions- eller läckagerisk eller annan risk.
- Kassera använda batterier snarast och i enlighet med lokala förordningar.
- Barn som använder batterier bör övervakas.
- Felaktig batterianvändning kan leda till brand, explosion eller annan fara.

För de telefoner som använder en USB-port som en laddningskälla, ska telefonens bruksanvisning innehålla en uppgift om att produkten endast ska anslutas till CTIA-certifierade adaptrar, produkter som har USB-IF-logotypen eller produkter som har fullgjort USB-IFefterlevnadsprogrammet.

Råden ovan gäller för telefonen, batteriet, nätadaptern och andra tillbehör. Kontakta inköpsstället om telefonen inte fungerar som den ska. Glöm inte inköpskvittot eller en kopia av fakturan.

### Garanti

Denna produkt är garanterad under en period på 24 månader från inköpsdatum och för originaltillbehör (t.ex. batteri, laddare, laddningsstation eller handsfree-utrustning) som kanske levereras med enheten under en period på 12 månader från inköpsdatum. Om ett fel mot förmodan skulle uppstå under denna period ska du kontakta inköpsstället. Inköpskvitto krävs vid alla typer av service eller support som behövs under garantiperioden.

Garantin gäller inte då fel uppstår till följd av en olycka eller liknande, och inte om produkten skadas på grund av inträngande vätska, oförsiktig användning, onormal användning, undermåligt underhåll eller andra omständigheter som användaren ansvarar för. Garantin omfattar heller inte skador som orsakats av blixtnedslag eller andra spänningsvariationer. För säkerhets skull rekommenderar vi att du alltid kopplar ur laddaren under åskväder.

Observera att detta är en frivillig tillverkargaranti som ger rättigheter utöver och inte påverkar lagstadgade rättigheter för slutanvändare.

Garantin gäller inte om andra batterier än originalbatterier från Doro har använts.

### Specifikationer

| Nätverksband (MHz)<br>[maximal radiofrek-<br>venseffekt/dBm]: |                                              |
|---------------------------------------------------------------|----------------------------------------------|
| 2G GSM                                                        | 850 [33], 900 [33],                          |
|                                                               | 1800 [30], 1900 [30]                         |
| 3G UMTS                                                       | 1 (2100) [24], 2 (1900) [24],                |
|                                                               | 8 (900) [24]                                 |
| 4G LTE FDD                                                    | 1 (2100) [24], 3 (1800) [24], 7 (2600) [24], |
|                                                               | 8 (900) [24], 20 (800) [24]                  |
| Wi-Fi (MHz)                                                   | WLAN IEEE 802.11 b/g/n, (2412 - 2472) [15]   |
| [maximal radiofrek-                                           |                                              |
| venseffekt/dBm]:                                              |                                              |

#### Svenska

| Bluetooth (MHz)<br>[maximal radiofrek-<br>venseffekt/dBm]: | 4.1, (2402 - 2480) [10]             |
|------------------------------------------------------------|-------------------------------------|
| GPS-mottagare:                                             | Kategori 3                          |
| Operativsystem:                                            | KaiOS 2.5                           |
| SIM-kortstorlek:                                           | micro-SIM (3FF)                     |
| Mått                                                       | 109 mm x 57 mm x 21 mm              |
| Vikt                                                       | 124 g (med batteri)                 |
| Batteri                                                    | 3.7 V / 1350 mAh Litium-jon batteri |
| Omgivande temperatur                                       | Min: 0° C (32° F)                   |
| vid drift                                                  | Max: 40° C (104° F)                 |
| Omgivande temperatur                                       | Min: 0° C (32° F)                   |
| vid laddning                                               | Max: 40° C (104° F)                 |
| Förvaringstemperatur                                       | Min:-20° C (-4° F)                  |
|                                                            | Max: 60° C (140° F)                 |

### Copyright och andra meddelanden

Bluetooth<sup>®</sup> är ett registrerat varumärke som tillhör Bluetooth SIG, Inc.

vCard är ett varumärke som tillhör Internet Mail Consortium.

eZiType<sup>™</sup> är ett varumärke som tillhör Zi Corporation.

Wi-Fi är ett varumärke eller registrerat varumärke som tillhör Wi-Fi Alliance.

microSD är ett varumärke som tillhör SD Card Association.

Java, J2ME och alla övriga Java-baserade märken är varumärken eller registrerade varumärken som tillhör Sun Microsystems, Inc. i USA och i andra länder.

Innehållet i detta dokument tillhandahålls i befintligt skick. Med undantag för vad som föreskrivs i gällande lagstiftning erbjuds varken uttryckliga eller underförstådda garantier avseende bland annat säljbarhet och lämplighet för ett visst syfte vad gäller det aktuella dokumentets korrekthet, tillförlitlighet och innehåll. Doro förbehåller sig rätten att när som helst förändra eller återkalla detta dokument utan föregående meddelande.

Google, Google Maps™, Gmail, Google Calendar, Google Checkout, Hangouts, YouTube, YouTube-logon, Picasa och Android är varumärken eller registrerade varumärken som tillhör Google LLC.

Den här produkten är licensierad under MPEG-4 visual och AVC patent portfolio-licenser för privat och icke-kommersiellt bruk av en konsument för (i) kodning av video i enlighet med MPEG-4 visual standard ("MPEG-4-video") eller AVC-standard ("AVC-video") och/eller (ii) avkodning av MPEG-4-video eller AVC-video som har kodats av en konsument i samband med privat och icke-kommersiell aktivitet och/eller erhållits från en videoleverantör som har licensierats av MPEG LA för att tillhandahålla MPEG-4- och/eller AVC-video. Ingen licens beviljas eller lämnas underförstått för något annat syfte. Ytterligare information, inklusive sådan som rör marknadsföring, internt och kommersiellt bruk samt licensiering kan erhållas från MPEG LA, L.L.C. Se <u>http://www.mpegla.com</u>. MPEG Layer-3-ljudavkodningsteknik med licens från Fraunhofer IIS och Thomson. Övriga produkt- och företagsnamn som nämns häri kan vara varumärken som tillhör respektive ägare.

Alla rättigheter förbehålls som inte uttryckligen medges häri. Alla övriga varumärken tillhör respektive ägare.

I den mån gällande lagstiftning så medger ska Doro eller dess licensgivare under inga förhållanden hållas ansvariga för eventuell förlust av data eller intäkter eller skador av vilken typ det än vara må, och hur dessa än har uppstått.

Doro erbjuder inga garantier för, och har heller inget ansvar för funktionen hos, innehållet i eller slutanvändarsupporten för de tredjepartsappar som levereras med din telefon. Genom att använda en app accepterar du att appen tillhandahålls i befintligt skick. Doro gör inga utfästelser, erbjuder inga garantier och har inget ansvar för funktionen hos, innehållet i eller slutanvändarsupporten för de tredjepartsappar som levereras med din telefon.

#### Upphovsrätt för innehåll

Olovlig kopiering av upphovsrättsskyddat material strider mot bestämmelserna i upphovsrätten i USA och i andra länder. Den här telefonen är uteslutande avsedd för kopiering av icke-upphovsrättsskyddat material, material som du har upphovsrätten till eller material som du har behörighet eller laglig rätt att kopiera. Om du är osäker på din rättighet att kopiera något material bör du kontakta juridisk rådgivning.

## Öppen källkodslicens

Du har rätt att få en kopia av källkoden för programvaran licensierad enligt en öppen källkodslicens som ger dig rätt att få källkoden för programvaran (t ex GPL eller LGPL) till dig på ett lämpligt medium, mot en administrativ avgift täcker Doro ABs kostnad för att hantera distribution och kostnader för media. Vänligen skicka en sådan begäran till Doro AB, Open Source Software Operations, Jörgen Kocksgatan 1B, SE 211 20 Malmö, Sverige. För att vara giltigt måste en sådan begäran göras inom tre (3) år från och med dagen för distributionen av denna produkt av Doro AB, eller i fallet med kod licensierad under GPL v3 så länge Doro AB erbjuder reservdelar eller kundsupport för denna produktmodell.

## Kompatibilitet med hörapparater

**Obs!** Vid användning med hörapparater, stäng av Bluetooth.

Denna telefon är kompatibel med hörapparater. Kompatibilitet med hörapparater är ingen garanti för att en specifik hörapparat fungerar tillsammans med en specifik telefon. Mobiltelefoner innehåller radiosändare som kan störa en hörapparats funktion. Denna telefon har testats för användning med hörapparater i samband med vissa av de trådlösa tekniker som används av telefonen, men det kan finnas vissa nyare trådlösa tekniker som ännu inte har testats för användning med hörapparater. För att säkerställa att en viss hörapparat fungerar bra tillsammans med denna telefon ska du testa att använda dem tillsammans innan du genomför ett köp.

Standarden för hörapparatskompatibilitet innehåller två typer av klassificeringar:

• **M**: om du vill använda din hörapparat i detta läge ska du se till så att din hörapparat är inställd på "M-läge" eller akustiskt kopplingsläge och hålla telefonluren nära

hörapparatens inbyggda mikrofon. För att uppnå bästa möjliga resultat ska du prova att använda telefonen i olika lägen i förhållande till din hörapparat – håll exempelvis luren strax ovanför örat. Det kan ge bättre resultat om du har en hörapparat vars mikrofon sitter bakom örat.

 T: om du vill använda din hörapparat i detta läge ska du se till så att din hörapparat är inställd på "T-läge" eller teleslingkopplingsläge (alla hörapparater har inte detta läge). För att uppnå bästa möjliga resultat ska du prova att använda telefonen i olika lägen i förhållande till din hörapparat – håll exempelvis luren strax under eller framför örat för att se om resultatet förbättras.

Enheten överensstämmer med märknivån M4/T4.

# Specifik absorptionsnivå (SAR)

Telefonen uppfyller tillämpliga internationella säkerhetskrav för exponering av radiovågor. Din mobila enhet både tar emot och sänder radiosignaler. Den är konstruerad för att inte överskrida de gränser för exponering mot radiovågor (radiofrekventa elektromagnetiska fält) som rekommenderas i internationella riktlinjer från den oberoende vetenskapliga organisationen ICNIRP (International Commission of Non-Ionizing Radiation Protection).

I riktlinjerna för exponering mot radiovågor används en måttenhet som kallas för SAR, Specific Absorption Rate. SAR-gränsvärdet för mobila enheter är 2 W/kg i genomsnitt över 10 gram kroppsvävnad, och är beräknat med en avsevärd säkerhetsmarginal för att alla personer, oavsett ålder och hälsotillstånd, ska vara trygga.

Vid tester av SAR används standardanvändningspositioner samtidigt som telefonen sänder med sin högsta tillåtna effektnivå i alla testade frekvensband. Högsta tillåtna SAR-värden enligt ICNIRP-riktlinjerna för användning av denna telefonmodell är:

#### SAR vid huvudet: 1,16 W/kg

#### SAR vid kroppen: 1,63 W/kg

Vid normal användning är enhetens SAR-värden normalt långt under ovanstående gränsvärden. Detta innebär att uteffekten från din mobila enhet automatiskt minskas när full effekt inte är nödvändig för samtalet, vilket syftar till att maximera systemets effektivitet och minimera störningarna på systemet. Ju lägre uteffekt från enheten, desto lägre blir dess SAR-värde.

Denna enhet uppfyller riktlinjerna för RF-exponering vid användning i huvudnära läge eller då den är placerad minst 0,5 cm cm från kroppen. Om ett fodral, en bältesklämma eller annan form av förvaring används vid användning nära kroppen bör förvaringen i fråga inte innehålla metall, och bör etablera minst ovanstående distans från kroppen.

Världshälsoorganisationen (WHO) har angett att nuvarande vetenskapliga rön innebär att inga särskilda försiktighetsåtgärder krävs vid användning av mobila enheter. Om du vill kunna reducera exponeringen rekommenderar WHO att du använder enheten mindre, eller använder ett hands-free-tillbehör för att hålla enheten på avstånd från huvud och kropp.

## Korrekt kassering av produkten

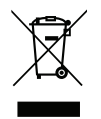

(Elektriskt och elektroniskt avfall) (Gäller i länder med särskilda insamlingssystem)

Denna symbol på själva produkten, dess tillbehör eller bruksanvisning innebär att produkten och dess elektroniska tillbehör (t.ex. laddare, headset, USB-kabel) inte får kastas tillsammans med vanligt hushållsavfall. För att undvika att skada miljön och människors hälsa ska dessa delar sopsorteras separat och återvinnas för att främja en hållbar återanvändning av material. Vid frågor om hur och var dessa produkter ska återvinnas ska privatpersoner kontakta inköpsstället eller kommunen. Företag ska kontakta sin leverantör och läsa villkoren i inköpsdokumentationen. Denna produkt och dess elektroniska tillbehör får inte blandas med övrigt kommersiellt avfall. Denna produkt uppfyller RoHS-direktivet.

## Korrekt kassering av batterier i denna produkt

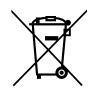

(Gäller i länder med särskilda insamlingssystem)

Denna symbol på batteriet, i bruksanvisningen eller förpackningen visar att batteriet i produkten inte får kasseras i det vanliga hushållsavfallet. I de fall de förekommer innebär de kemiska beteckningarna Hg, Cd eller Pb att batteriet innehåller kvicksilver, kadmium eller bly överstigande referensnivåerna i EU:s batteridirektiv 2006/66. Om batterierna inte kasseras på korrekt sätt kan dessa ämnen skada människors hälsa eller miljön.

För att skydda naturresurser och främja återanvändning, sopsortera batterierna separat och återvinn dem genom att lägga dem i kommunens batteriinsamlingsbehållare.

## Försäkran om överensstämmelse

Doro försäkrar härmed att denna typ av radioutrustning DSB-0190 (Doro 7070) överensstämmer med följande direktiv: 2014/53/EU och 2011/65/EU inklusive det delegerade direktivet (EU) 2015/863 som ändrar bilaga II. Fulltextversionen av EG-försäkran om överensstämmelse finns tillgänglig via följande internetadress: <u>www.doro.com/dofc</u>.

#### DSB-0190 (Doro 7070) (3011)

Swedish

Version 2.1

© 2018 Doro AB. All rights reserved. www.doro.com

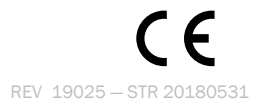